# KL-M30 取扱説明書 保証書付

| 準備編     | 電源との接続、テーフカー<br>トリッジの装着などを説明<br>しています。 |
|---------|----------------------------------------|
| おためし印刷編 | 簡単なデータを作って<br>印刷するまでの流れを<br>説明しています。   |
| ラベル作成編  | 工夫したデータの作り方を<br>説明しています。               |
| デザインロゴ編 | デザインロゴの印刷や<br>インストールの方法を<br>説明しています。   |
| 入力·編集編  | 文字の入力・修正や<br>書体の変更などを<br>説明しています。      |
| 設定編     | 画面の輝度、印刷の濃度、<br>入力音の設定などを<br>説明しています。  |
| 付録      | 使い方が分からなくなった<br>ときの対処などを説明して<br>います。   |

はじめに

別紙の「はじめにお読みください」をお読みになった後、こちらをお読みください。

ご使用の前に本書の「安全上のご注意」をよくお読みの上、正しくお使いください。 本書はお読みになった後も、大切に保管してください。

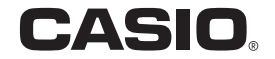

JΖ

本機を使ってできることを

説明しています。

### ご注意

# 本書の著作権およびソフトウェアに関する権利はすべてカシオ計算機株式会社に帰属します。

Microsoft, Windows は、米国 Microsoft Corporation の米国及びその 他の国における登録商標または商標です。

QR コードは、株式会社デンソーウェーブの登録商標です。

その他本書に記載されている各会社名、製品名は各社の商標または登録商標です。

© 2007 CASIO COMPUTER CO., LTD. All rights reserved.

当社では「廃棄物ゼロ」を実現するため、使用済みのテープカートリッジを回収 / 分解し、再資源化しております。

使用済みのテープカートリッジはお買い求めの販売店までお持ちください。

ご使用になる前に、必ずこの取扱説明書をよくお読みいただき、正しくお 取り扱いくださいますようお願いいたします。

### あらかじめご承知いただきたいこと

■本書は KL-M30 について説明しています。 付属のソフトウェアについては、「CD-ROM 収録の PDF ファイル取扱 説明書」をご参照ください。

- ■本書の内容については万全を期して作成いたしましたが、万一ご不審な 点やお気付きの点などがありましたらカシオテクノ修理相談窓口までご 連絡ください。
- ■本機使用や故障により生じた損害、逸失利益または第三者からのいかな る請求についても、当社では一切責任を負えませんので、あらかじめご 了承ください。
- 故障、修理、その他の理由に起因するメモリー内容の消失による、損害 および逸失利益等につきまして、当社では一切その責任を負えませんの で、あらかじめご了承ください。
- ■本書の一部または全部を無断で複写することは禁止されています。個人 としてご利用になる他は、著作権法上、当社に無断では使用できません のでご注意ください。

■本書の内容は改良のため、将来予告なく変更することがあります。

■本書の印刷例や表示画面などは、実物と多少異なる場合があります。ご 了承ください。

## 安全上のご注意

このたびは本機をお買い上げいただきまして、誠にありがとうござい ます。ご使用になる前に、必ずこの「安全上のご注意」をよくお読み の上、正しくお使いください。本書は、お読みになった後も、いつで も見られる場所に保管してください。

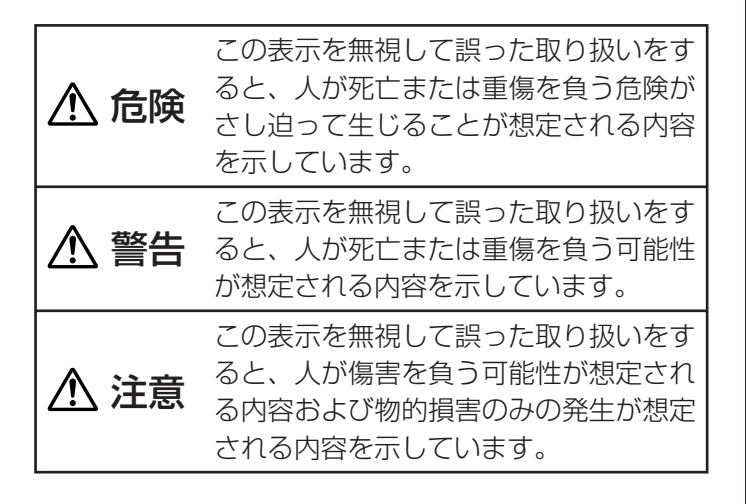

### 絵表示の例

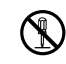

◎ 記号は「してはいけないこと」を意味しています(左の例は分解禁止)。

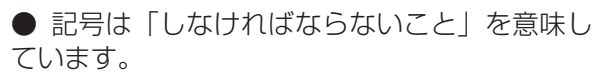

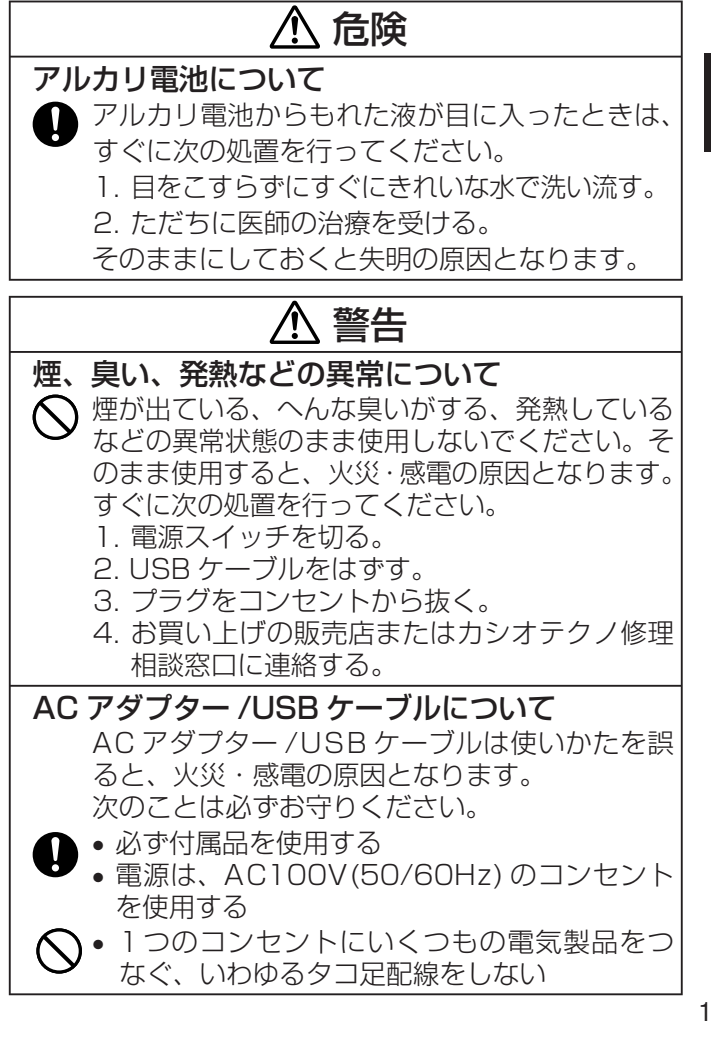

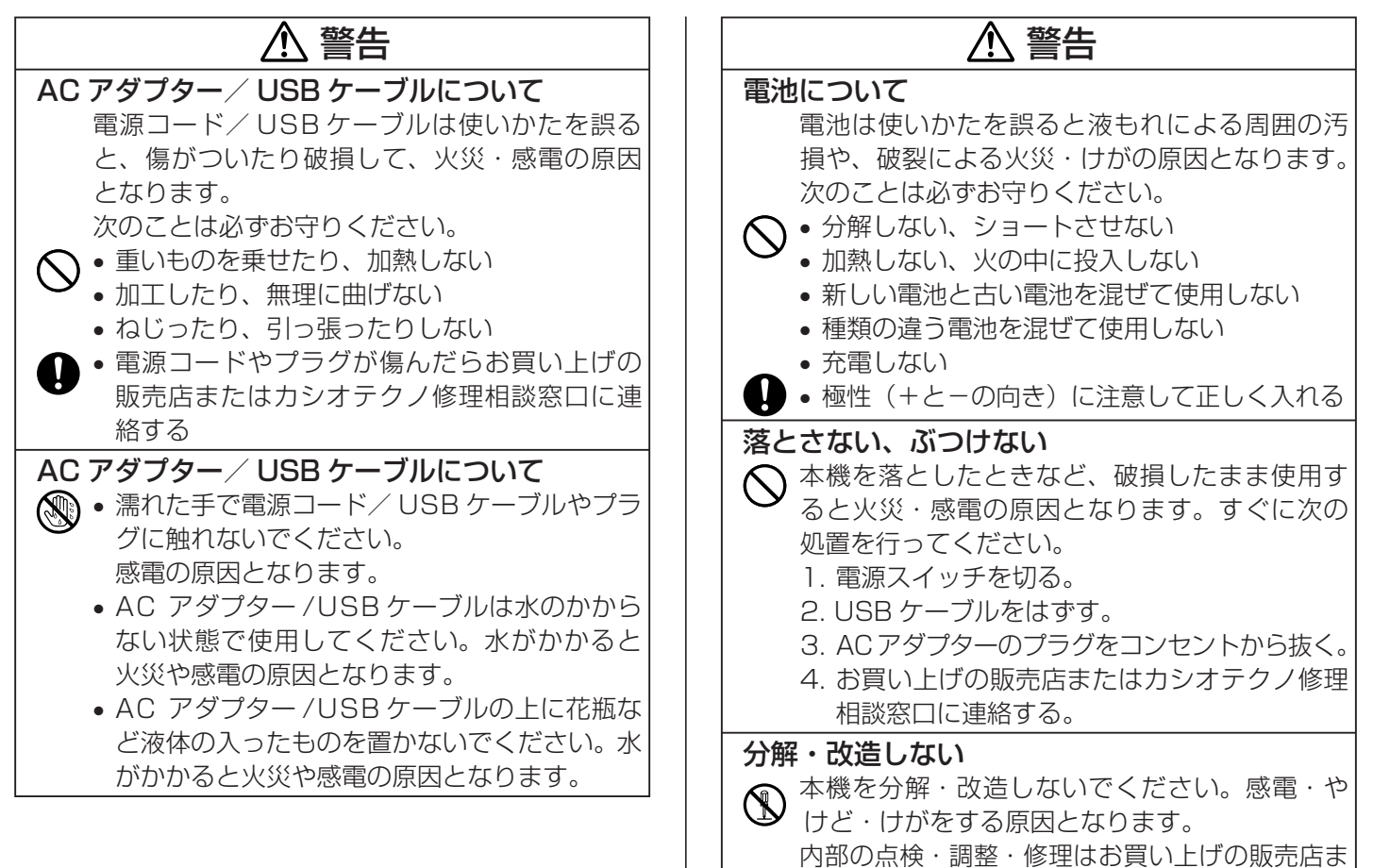

たはカシオテクノ修理相談窓口にご依頼ください。

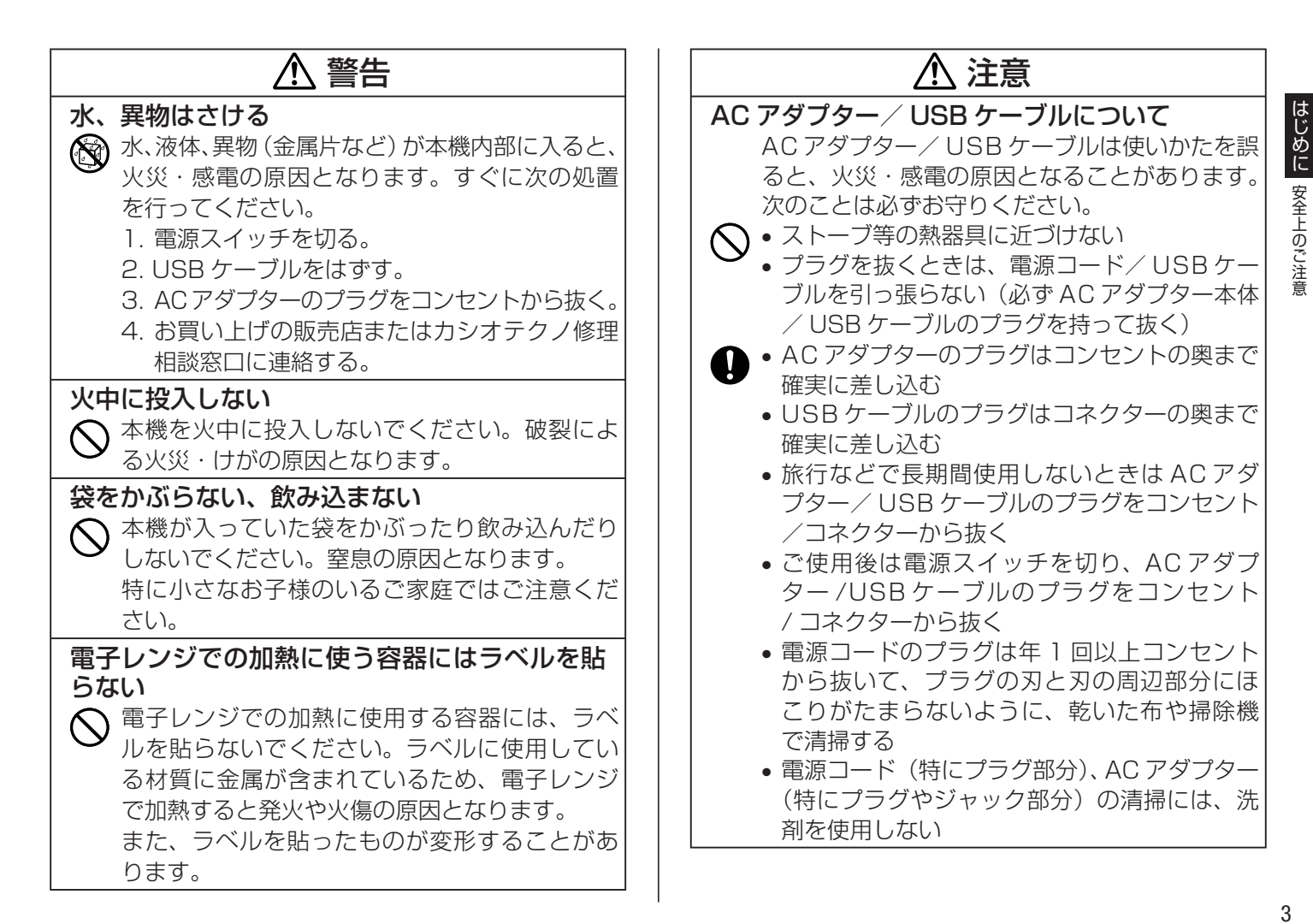

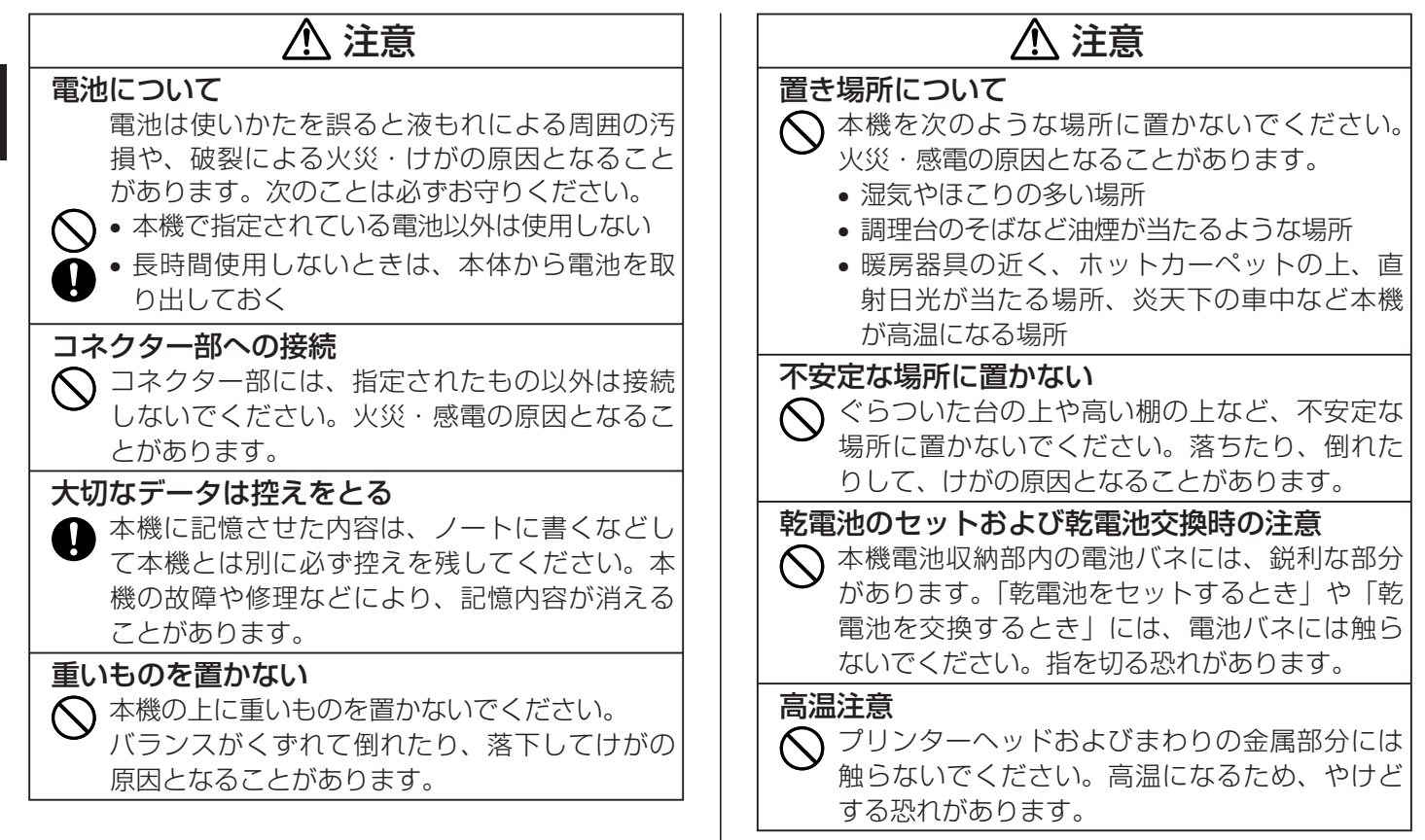

**① 注意** 

#### 表示画面について

- 液晶表示画面を強く押したり、強い衝撃を与えないでください。
   液晶表示画面のガラスが割れてけがの原因となることがあります。
  - 液晶表示画面が割れた場合、表示画面内部の 液体には絶対に触れないでください。
     皮膚の炎症の原因となることがあります。
  - 万一、口に入った場合は、すぐにうがいをして医師に相談してください。
  - 目に入ったり、皮膚に付着した場合は、清浄 な流水で最低15分以上洗浄したあと、医師 に相談してください。

### オートテープカッターに注意する

電源を入れたときや印刷中は、プリンターヘッドやテープ通路付近に触れないでください。 オートテープカッターが動くことがあり、けがをする恐れがあります。

#### テレビ・ラジオのそばでのご使用について

この装置は、情報処理装置等電波障害自主規制協議会(VCCI)の基準に基 づくクラスB情報技術装置です。この装置は、家庭環境で使用することを目 的としていますが、この装置がラジオやテレビジョン受信機に近接して使用 されると、受信障害を引き起こすことがあります。 取扱説明書に従って正しい取り扱いをしてください。

### ご使用上の注意

本機を末ながくご愛用いただくために以下の点にご注意ください。

 ・直射日光の当たる場所、湿気の多い場所、静電気の発生しやすい場所、 急激な温度変化がおこる場所、極端な高低温下での使用は避けてく ださい。

使用温度範囲は、10℃~35℃です。

- •10℃未満の低温下で使用すると、電池の特性上、電池容量が低下す るため画面に「電池残り少」と表示されやすくなります。その場合は、 本機を使用温度範囲(10℃~35℃)の環境に戻してからご使用くだ さい。
- ・強い衝撃や大きな力を加えないようにご注意ください。
- プリンター部分にクリップやピンなどを落とさないでください。
- ・テープを無理に引き出したり、押し込んだりしないでください。
- ・プリンターヘッドが汚れると、印字が不鮮明になります。この場合は、 お手入れの方法(114ページ)をご覧になり、プリンターヘッドや ゴムローラーをきれいにしてください。
- 本機を直射日光などの強い光が当たる場所で使用した場合、本機内部にある光センサーが誤動作を起こしエラーメッセージを表示することがあります。強い光が当たらない場所でお使いください。

### 目次

| こんなことができます・・・・・・11                                 |
|----------------------------------------------------|
| 準備編 ・・・・・ 12                                       |
| 各部の名前とはたらき・・・・・・・・・・・・・・・・・・・・・・・・・・・・・・・・・・・・     |
| AU アタフターで使う・・・・・・・・・・・・・・・・・・・・・・・・・・・・・・・・・・・・    |
| はじめて使うときは「メモリーの初期化」を!・・・17                         |
| 電源を入れる・切る・・・・・18                                   |
| オートパワーオフ(節電)機能について・・・・・・・18                        |
| 印刷する文章の作り方について・・・・・・・・・・・・・・・・・・・・・・・・・・・・・・・・・・・・ |
| テープカートリッジを取り付ける / 取り外す・・・・・2C                      |
| テープカートリッジを取り付ける・・・・・ 2C                            |
| テープカートリッジを取り外す・・・・・ 21                             |
| キーのはたらき・・・・・22                                     |
| キーの表記について・・・・・・・・・・・・・・・・23                        |
| 画面について・・・・・24                                      |
|                                                    |
| おためし印刷編 ・・・・ ・・・・・・・・・・・・                          |

| まずは作ってみましょう・・・・・・・・・・・2     | 25 |
|-----------------------------|----|
| ラベルを印刷する・・・・・・・・・・・・・・・・・ 2 | 25 |

| ラベルを貼る・・・・・              | 27 |
|--------------------------|----|
| テープを空送りする・・・・・           | 27 |
| テープの余白を「送り無」にしたときは・・・・・・ | 27 |
| 終了する・・・・・                | 28 |

### ラベル作成編 ・・・・・ 29

| - | ラベル作成の流れ・・・・・・・・・・・・・・・・・・・・・・・・・・・・・・・・・・・・         | ·29  |
|---|------------------------------------------------------|------|
|   | 操作の流れ・・・・・・・・・・・・・・・・・・・・・・・・・・・・・・・・・・・・            | · 29 |
|   | フォーマットを選んで作る(用途別ラベル)・・・・                             | ·30  |
|   | フォーマットを選ぶ・・・・・・・・・・・・・・・・・・・・・・・・・・・・・・・・・・・・        | · 30 |
| j | 通し番号のついたラベルを作る (ナンバリング)・・・・                          | ·32  |
|   | ナンバリングの種類・・・・・                                       | · 32 |
| 7 | 大きなラベルを作る(拡大印刷)・・・・・・・・・・・                           | ·34  |
|   | 自由に入力して作る(フリーラベル)・・・・・・・                             | ·36  |
|   | フリーラベルを作る・・・・・・・・・・・・・・・                             | · 36 |
|   | 2 行以上のラベルを作る ・・・・・・・・・・・・・・・・・・・・・・・・・・・・・・・・・・・・    | ·36  |
|   | 文章をブロックに分ける ・・・・・・・・・・・・                             | ·37  |
| , | ラベルの書式を決める ・・・・・・・・・・・・・・                            | ·38  |
| J | ブロックごとに書式を決める・・・・・                                   | · 38 |
| ; | )<br>文章全体の書式を決める・・・・・・・・・・・・・・・・・・・・・・・・・・・・・・・・・・・・ | · 40 |
|   | ラベルの長さを自由に決める・・・・・・・・・・・・・・・・・・・・・・・・・・・・・・・・・・・・    | ·42  |
|   | ブロックの長さを設定する(ブロック長固定)・・・・                            | · 42 |
|   | ラベル全体の長さを自由に設定する(テープ長固定)・・・・                         | · 44 |
|   | CD·DVD·VHS 用のラベルなどを簡単に設定する(テープ長さキー)・・                | · 45 |
|   | 文章のバランスを整える(割付)・・・・・・・・・・・・・・・・・・・・・・・・・・・・・・・・・・・・  | •46  |
|   |                                                      |      |

| ブロック内で文字のバランスを整える・・・・・                                    | 46 |
|-----------------------------------------------------------|----|
| ラベル内のブロックのバランスを整える・・・・                                    | 47 |
| 7 文字の大きさを決める ・・・・・・・・・・                                   | 48 |
| (二) 文字単位で大きさを決める・・・・・・・・・・・・・・・・・・・・・・・・・・・・・・・・・・・・      | 48 |
| でですないです。 行単位で大きさを決める (フォーマット選択)・                          | 50 |
| <sup>ル</sup> フレームを付ける・・・・・・・・・・・・・・・・・・・・・・・・・・・・・・・・・・・・ | 52 |
| 縦書きのラベルを作る ・・・・・・・・・・                                     | 53 |
| バーコードラベルを作る・・・・・・                                         | 54 |
| バーコードのタイプ・・・・・・・・・・・・・・・・・・・・・・・・・・・・・・・・・・・・             | 54 |
| バーコードの仕様・・・・・・・・・・・・・・・                                   | 56 |
| QR コードラベルを作る ・・・・・・・・・・・                                  | 57 |
| 印刷できる QR コードのタイプ ·····                                    | 57 |
| 伝言板を使う・・・・・                                               | 60 |
| 印刷とカットモード・・・・・・・・・・・・・                                    | 62 |
| カットモードについて(オートカッター)・・・                                    | 62 |
| カットのしかたと余白について・・・・・・・・                                    | 65 |
| 作成したデータを登録する・呼び出す・・・・・                                    | 66 |
| データを登録する・・・・・                                             | 66 |
| 登録したデータを呼び出す・・・・・                                         | 66 |
| 登録したデータを削除する・・・・・                                         | 67 |
|                                                           | 3, |
| デザインロゴ編 ・・・・・・・・・・・                                       | 69 |

| ロゴ入りのラベルを印刷する (デザインロゴ)・・・・ | 69 |
|----------------------------|----|
| パソコンにデザインロゴをダウンロードする・・・・・  | 69 |
| ダウンロードしたデザインロゴを本機に転送する・・・  | 70 |

| デザインロゴを印刷する・・・・・・・・・・・・・・・・・ | 72 |
|------------------------------|----|
| デザインロゴデータを削除する・・・・・・・・・・     | 74 |

### 入力・編集編・・・・・ 75 カーソルのはたらきと動かし方・・・・・ア5 ローマ字入力?それともかな入力?・・・・・76 ローマ字入力とかな入力を切り換える・・・・・・ 76 入力する文字の切り替え方法・・・・・・・・・・・・・・・76 ひらがな・カタカナの入力・・・・・・・・・・・ 76 アルファベット (大文字・小文字)の入力・・・・・ 76 ひらがな・カタカナの入力・・・・・ 77 ひらがなの入力・・・・・ 77 カタカナの入力・・・・・・・・・・・・・・・・・ 77 いろいろな文字の入力方法・・・・・・・・・・・ 78 漢字の入力・・・・・78 文章を入力してから変換する・・・・・ 78 同音異義語を変換する・・・・・・・・・・・....79 漢字 1 文字ずつ変換する(単漢字変換)・・・・・・ 80 漢字辞書を使って文字を入力(漢字辞書機能)・・・81 読みから呼び出す・・・・・ 81 総画数から呼び出す・・・・・ 82 部首から呼び出す・・・・ 83 アルファベットや数字の入力・・・・・・・・.85 アルファベット (大文字)の入力・・・・・ 85 アルファベット (小文字) の入力・・・・・ 85

| 数字の入力・・・・・・・・・・・・・・・・・・・・・・ 85                                                                                                    |
|----------------------------------------------------------------------------------------------------|
| 記号の入力・・・・・86                                                                                                    |
| キーに印刷されている記号・・・・・・・・・・・ 86                                                                                                    |
| その他の記号・・・・・ 86                                                                                                    |
| 絵文字の入力・・・・・・・・・・・・・・・・・87                                                                                                    |
| 文字を修正・削除するときは・・・・・・                                                                                                    |
| 間違った文字を消す・・・・・・・・・・・・・・・87                                                                                                    |
| すべての文字を消す(文削除)・・・・・・・・・・ 88                                                                                                    |
| 間違った文字を直す・・・・・・・・・・・・・・・・ 89                                                                                                    |
| 文字が抜けていたら                                                                                                    |
| 書体(フォント)を変える・・・・・91                                                                                                    |
| 入力済みの文字の書体を変える・・・・・・・・・92                                                                                                    |
| 電源を入れたときの書体を決める・・・・・・・・93                                                                                                    |
|                                                                                                    |
| 文字を上付・ト付にする・・・・・・・・・・・・・94                                                                                                    |
| 文字を上付・ト付にする·····94<br>文字を目立たせる·····95                                                                                                    |
| 文字を上付・ト付にする・・・・・・94<br>文字を目立たせる・・・・・・95<br>文字に飾りを付ける・・・・・・97                                                                                                    |
| 文字を上付・ト付にする・・・・・94         文字を目立たせる・・・・・・95         文字に飾りを付ける・・・・・97         文字修飾を指定する・・・・・97                                                                                                    |
| 文字を上付・ト付にする・・・・・・94         文字を目立たせる・・・・・・95         文字に飾りを付ける・・・・・・97         文字修飾を指定する・・・・・97         文字修飾を取り消す・・・・・98                                                                                                    |
| 文字を上付・ト付にする・・・・・94         文字を目立たせる・・・・・・95         文字に飾りを付ける・・・・・97         文字修飾を指定する・・・・・・97         文字修飾を取り消す・・・・・98         よく使う語句を登録する / 呼び出す                                                                                                    |
| 文字を上付・ト付にする・・・・・94         文字を目立たせる・・・・・・95         文字に飾りを付ける・・・・・・97         文字修飾を指定する・・・・・・97         文字修飾を取り消す・・・・・98         よく使う語句を登録する / 呼び出す         (プリセットタイトル)・・・・99                                                                                                 |
| 文字を上付・ト付にする・・・・・94         文字を目立たせる・・・・・・95         文字に飾りを付ける・・・・・97         文字修飾を指定する・・・・・・97         文字修飾を取り消す・・・・・98         よく使う語句を登録する / 呼び出す         (プリセットタイトル)・・・・・99         プリセットタイトル・・・・・・・・・・・・・・・・・・・・・・・・・・・・・・・・・・・                                            |
| 文字を上付・ト付にする・・・・・94<br>文字を目立たせる・・・・・95<br>文字に飾りを付ける・・・・97<br>文字修飾を指定する・・・・・97<br>文字修飾を取り消す・・・・98<br>よく使う語句を登録する / 呼び出す<br>(プリセットタイトル)・・・・・99<br>プリセットタイトルを呼び出す・・・・・99<br>新しくプリセットタイトルを呼び出す・・・・・99                                                                              |
| 又字を上付・ト付にする・・・・94<br>文字を目立たせる・・・・・95<br>文字に飾りを付ける・・・・・97<br>文字修飾を指定する・・・・・97<br>文字修飾を取り消す・・・・98<br>よく使う語句を登録する / 呼び出す<br>(プリセットタイトル)・・・・99<br>プリセットタイトルを呼び出す・・・・99<br>新しくプリセットタイトルを呼び出す・・・・99<br>新しくプリセットタイトルを呼び出す・・・・99                                                      |
| 文字を上付・ト付にする・・・・94         文字を目立たせる・・・・・・95         文字に飾りを付ける・・・・・97         文字修飾を指定する・・・・・・97         文字修飾を取り消す・・・・・98         よく使う語句を登録する / 呼び出す         (プリセットタイトル)・・・・・99         プリセットタイトルを呼び出す・・・・・・99         新しくプリセットタイトルを修正する・・・・・・99         プリセットタイトルを修正する・・・・・・100 |
| 又字を上付・卜付にする・・・・・・・・・・・・・・・・・・・・・・・・・・・・・・・・・・・・                                                                                                    |
| 又字を上付・卜付にする・・・・・・・・・・・・・・・・・・・・・・・・・・・・・・・・・・・・                                                                                                    |

| 指定期間が経過後の日付や時刻をデータに挿入する(タイムスパン)・・・1〇2           |
|-------------------------------------------------|
| 入力した文字をコピーする・貼り付ける                              |
| (コピー・ペースト)・・・・・・・・・・・・・・・・・103                  |
| 文字をコピーする・・・・・・・・・・・・・・・103                      |
| コピーした文字を貼り付ける(ペースト)103                          |
| オリジナルの文字(外字)を作る・・・・・・・104                       |
| はじめから自分で作る(新規作成)・・・・・・104                       |
| 本機にある文字を利用して作る(参照作成)・・・・105                     |
| すでに作ってある外字を修正する・・・・・・105                        |
| 外字を使う・・・・・105                                   |
| 登録した外字を削除する・・・・・・・・・・・・・・・・・・・・・・・・・・・・・・・・・・・・ |
| よく使う語句を辞書に登録する(ユーザー辞書)・・・106                    |
| 語句を登録する・・・・・・・・・・・・・・・・・・・・・・・・・・・・・・・・・・・・     |
| 登録した語句を修正する・・・・・・・・・・・・・・・・・・・・・・・・・・・・・・・・・・・・ |
| 登録した語句を削除する・・・・・・・・・・・・・・・・・・・・・・・・・・・・・・・・・・・・ |
|                                                 |

### 設定編 ……

| 設定を変える・・・・・・・・・・・・・・・・・・・・                      | 109 |
|-------------------------------------------------|-----|
| 設定できる項目・・・・・・・・・・・・・・・・・・・・・・・・・・・・・・・・・・・・     | 109 |
| ブザー音を消したい・・・・・・・・・・・・・・・・・・・・・・・・・・・・・・・・・・・・   | 109 |
| 画面の明るさを変えたい・・・・・・・・・・・・・・・・・・・・・・・・・・・・・・・・・・・・ | 109 |
| 印刷の濃さを変えたい・・・・・・・・・・・・・・・・・・・・・・・・・・・・・・・・・・・・  | 110 |
| 日付、時刻を設定する・・・・・・・・・・・・・・                        | 110 |
| サンプルデータを印刷する(デモ印刷)・・・・・・                        | 110 |

<u>····</u>··109

### 

| 電源について・・・・・ 113                          |
|------------------------------------------|
| 乾電池で使う・・・・・113                           |
| お手入れの方法・・・・・114                          |
| 綿棒できれいにする・・・・・・・・・・・・・114                |
| クリーニングテープを使う・・・・・・・・・・115                |
| こんなときは (トラブルシューティング)・・・・・ 115            |
| エラーメッセージ一覧・・・・・・118                      |
| ローマ字入力一覧・・・・・122                         |
| 記号・絵文字一覧・・・・・・・・・・・・・・・・・125             |
| フレーム一覧・・・・・ 128                          |
| 用途別ラベルフォーマット一覧・・・・・ 125                  |
| ナンバリングフォーマット一覧・・・・・ 132                  |
| テープ幅と行数・倍率一覧・・・・・・・・・・・・・・132            |
| 各機能における使用可能テープ幅一覧・・・・・・133               |
| 拡大印刷時のテープ幅と文字の大きさ・・・・・133                |
| デザインロゴ内蔵データー覧・・・・・ 134                   |
| 内蔵漢字一覧・・・・・136                           |
| 仕様141                                    |
| 別売品一覧・・・・・143                            |
| 索引 · · · · · · · · · · · · · · · · · · · |
| 保証・アフターサービスについて・・・・・ 148                 |

# こんなことができます

KL-M30 だけで簡単に印刷ができます。

ビデオカセットや名前などの定番ラベルから、お好みのレイアウトで作成することができるラベルまで、さまざまな印刷ができます。

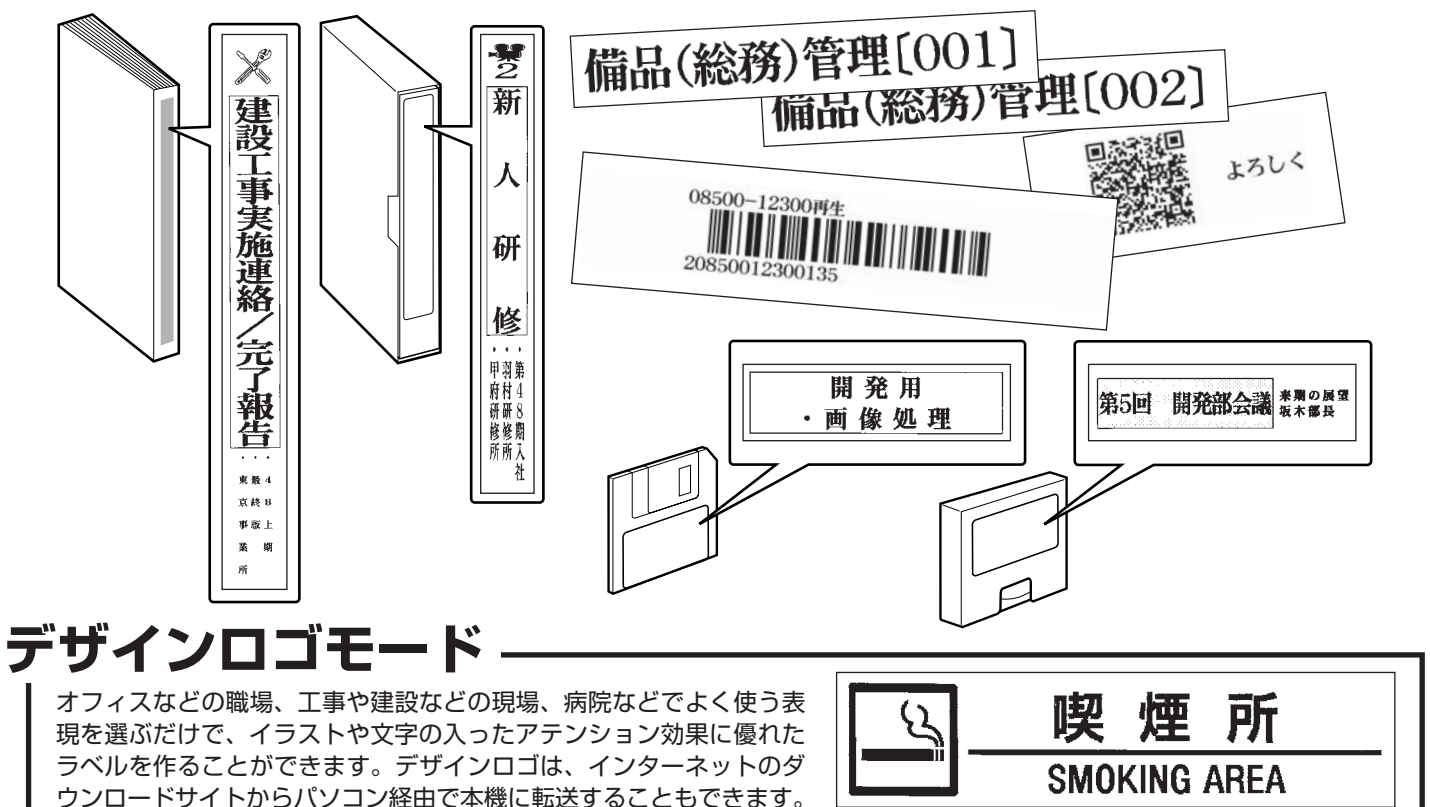

はじめに こんなことができます

### 各部の名前とはたらき

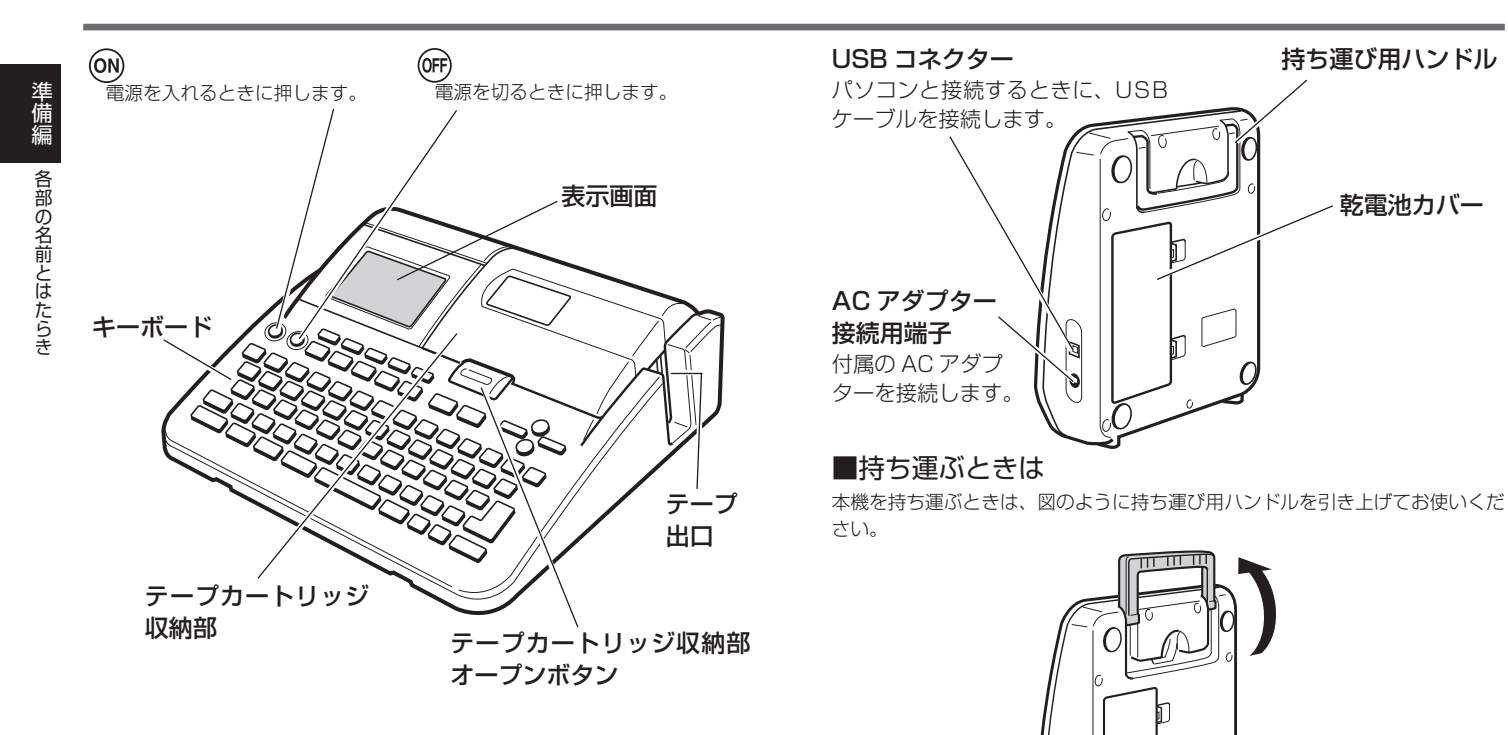

乾電池カバー

0

### ■テープカートリッジ収納部のカバーが外れてしまったら

テープカートリッジ収納部のカバーが外れてしまったときは、図のようにセット してください。カバーを無理な方向に曲げたりねじったりすると、突起や穴が破 損する恐れがありますのでご注意ください。

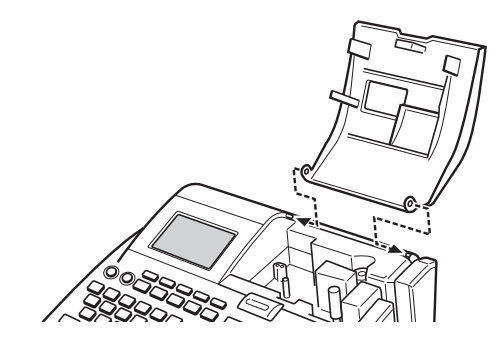

### 本機を使う前の準備

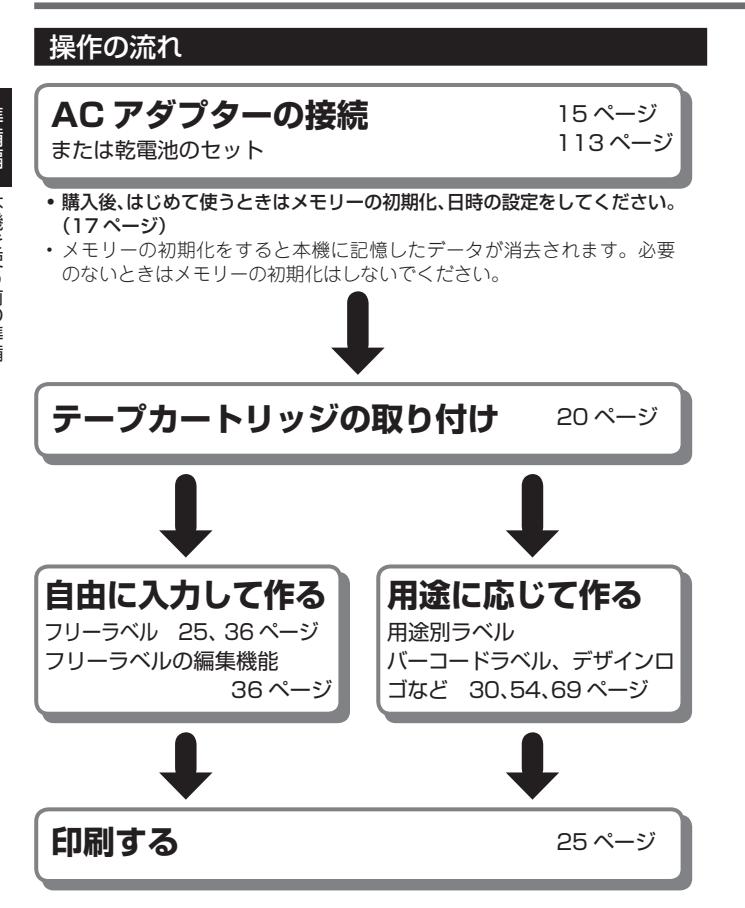

### 電源について

本機を使うときは、電源として付属の AC アダプターまたは市販のア ルカリ乾電池を使います。

・市販の乾電池のセットについては、113ページをご覧ください。

### AC アダプターで使う

### ■取り付ける

- **重要☆**・付属の AC アダプター以外は使用しないでください。
- ・パソコンと接続する場合は、ソフトをインストールした後、 USBケーブルとACアダプターを接続してください。詳しくは、別紙「はじめにお読みください」の「ソフトとプリンタードライバーをインストールする」「パソコンと接続する」をご覧ください。
- AC アダプターのプラグを、本機の AC アダプター接続用端
   子に差し込みます。
- **2** AC アダプターをご家庭のコンセント< AC100V >に差し 込みます。

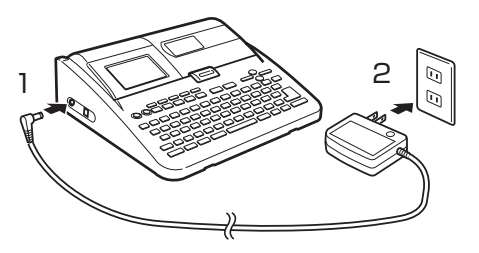

### ■取り外す

- 重要 · · · 印刷中に AC アダプターを取り外さないでください。故障
   の原因となります。
  - 電源が入っているときや、電源を切った後も表示が画面から完全に消えるまでは、ACアダプターや乾電池(113ページ)を取り外さないでください。一時的に保存された作成中の文章、本機に登録した文章、外字、コピーした文章、設定された内容が消去されてしまいます。
  - 「AC アダプターから電池に切り替えるとき」「電池から AC アダプターに切り替えるとき」は、必ず、一度電源を切っ てください。電源が入っているときに切り替えをすると、 電源が切れて作成中の文章が消去される場合があります。
  - USB ケーブルを接続している場合は、AC アダプターを 取り外す前にパソコンと本機から USB ケーブルを抜き 取ってください。
- コンセントから AC アダプターのプラグを抜きます。
- 2 本機の AC アダプター接続用端子から AC アダプターのプラ グを抜きます。

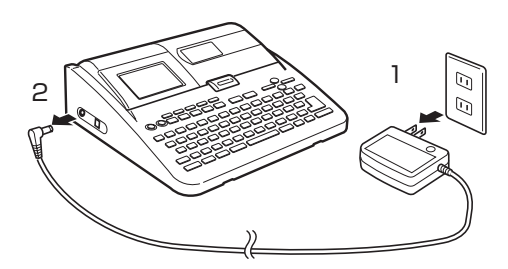

| 重要ック電源コードの両端部分(図の)<br>たり、ねじったり、引っ張った | A および B)は、無理に曲げ<br>とりしないでください。また、 | ▲ 警告                                           |
|--------------------------------------|-----------------------------------|------------------------------------------------|
| 電源コードの両端部分が折り                        | 曲げられた状態で保管しない                     | ACアダプターについて                                    |
| でください。コードが断線して                       | こ故障の原因となります。                      | ACアダプターは使いかたを誤ると、火災・感電の原因となり                   |
|                                      | В                                 | ます。                                            |
|                                      |                                   | べのことは必ずのすりください。                                |
|                                      |                                   | • 電源は、AC100V(50/60Hz)のコンセントを使用する               |
|                                      | ***                               | ● 1 つのコンセントにいくつもの電気製品をつなぐ、いわゆる                 |
|                                      |                                   | タコ足配線をしない                                      |
|                                      |                                   | AC アダプター/ USB ケーブルについて                         |
|                                      |                                   | 電源コード/USBケーブルは使いかたを誤ると、傷がついた                   |
|                                      |                                   | り破損して、火災・感電の原因となります。                           |
|                                      |                                   | べのことは必ずのパリマルとい。                                |
|                                      |                                   | ・加工したり、無理に曲げない                                 |
|                                      |                                   | • ねじったり、引っ張ったりしない                              |
|                                      |                                   | ● 電源コードやプラグが傷んだらお買い上げの販売店またはカ                  |
|                                      |                                   | シオテクノ修理相談窓口に連絡する                               |
|                                      |                                   | ACアダプター/USBケーブルについて                            |
|                                      |                                   | $ $ $\bigcirc$ · 濡れた手で電源コード/ USB ケーフルやプラグに触れない |
|                                      |                                   | 「「「「「」」「「」」「「」」」「「」」」「「」」」「「」」」「「」」」」「「」」」」    |
|                                      |                                   | ● AC アダプター/ USB ケーブルは水のかからない状態で使用              |
|                                      |                                   | してください。水がかかると火災や感電の原因となります。                    |
|                                      |                                   | • AC アダプター / USB ケーブルの上に花瓶など液体の入った             |
|                                      |                                   | ものを置かないでください。水がかかると火災や感電の原因                    |
|                                      |                                   | となります。                                         |
|                                      |                                   |                                                |
|                                      |                                   |                                                |
|                                      |                                   |                                                |
|                                      |                                   |                                                |

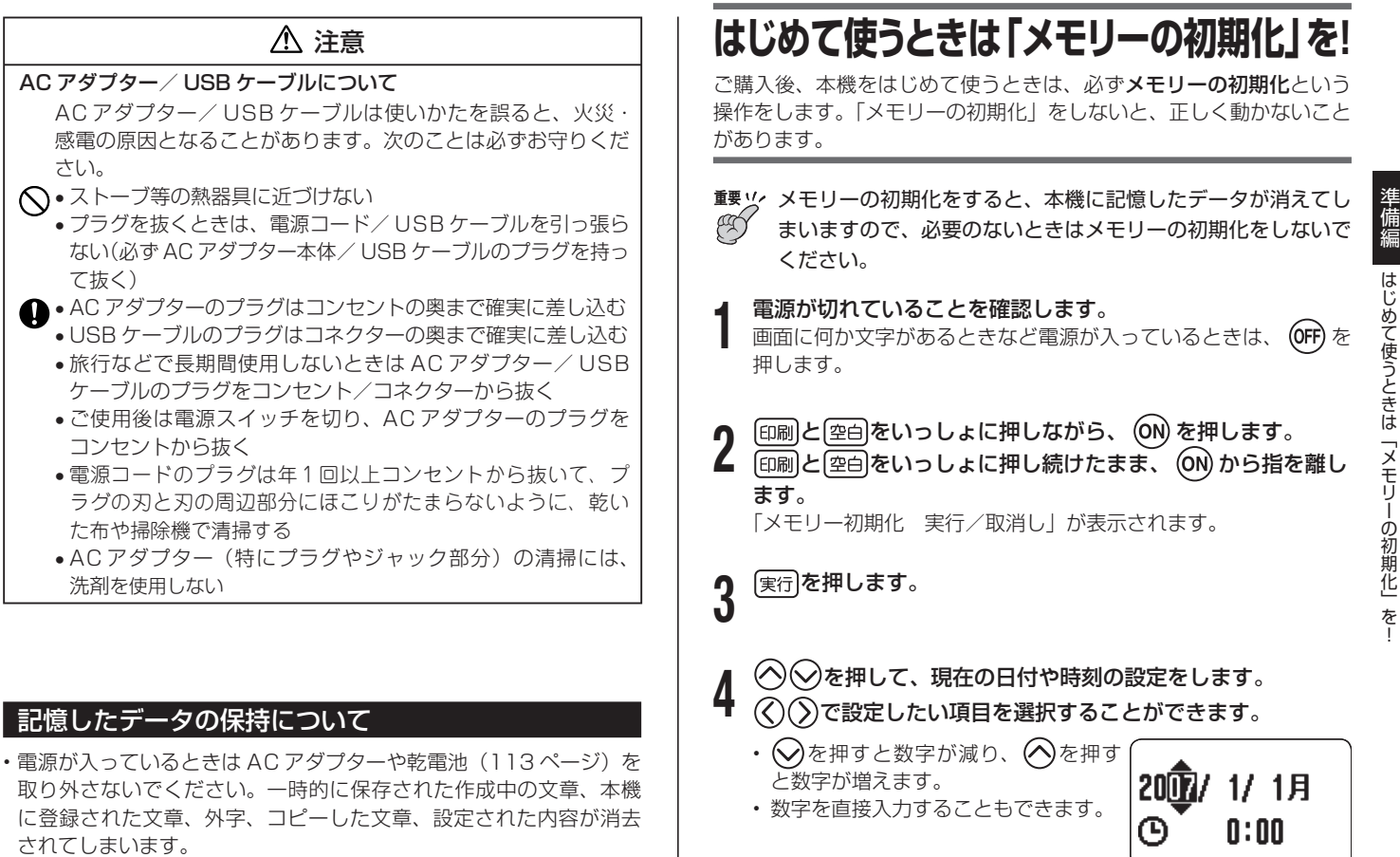

本機に登録したデータ(文字や文章など)は、ノートやパソコンなどに控えを取っておいてください。

### 日付、時刻の設定は、後から変更することもできます。 日付、時刻の設定については、110ページの「日付、時刻を設定 する」をご覧ください。 メモリーとは 本機内部にあり、作成した文章などを記憶する場所です。 「メモリーの初期化」とは 本機が正常な動作をするために、電気的な設定をすることです。「メ モリーの初期化」をすると、画面に表示されている文章とメモリー に記憶されているデータは消えてしまいます。 また、いろいろな設定も製造時に定められた設定に戻ります。 ただし、本機にインストールされたデザインロゴのデータはメモ リーの初期化をしても消えません。

設定が終了したら実行を押します。

### 電源を入れる・切る

ー度「メモリーの初期化」をしたら、次からは 🗪 を押すだけで本機 を使うことができます。

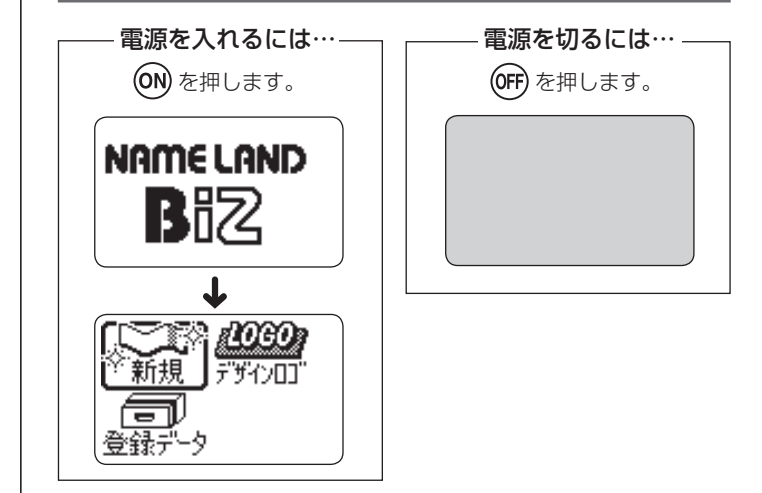

・ 画面の明るさを調整するときは、109 ページをご覧ください。

### オートパワーオフ(節電)機能について

何も操作をしないで、約6分間電源を入れたままにしておくと、電源 は自動的に切れます。これをオートパワーオフ機能といいます。 再び本機を使うときは、 の を押してください。

- ACアダプターを使用して、伝言板(60ページ)を表示しているときは、オートパワーオフ機能ははたらきません。
- AC アダプターを使用して、パソコンと接続しているときには、オートパワーオフ機能ははたらきません。

切る

5

### 印刷する文章の作り方について

本機では、文章の作り方について、次の3つがあります。

- 新しく文章を作る
- ・登録してある文章を呼び出して作る

・電源を切る前に入力していた文章(前回の文章)を呼び出して作る

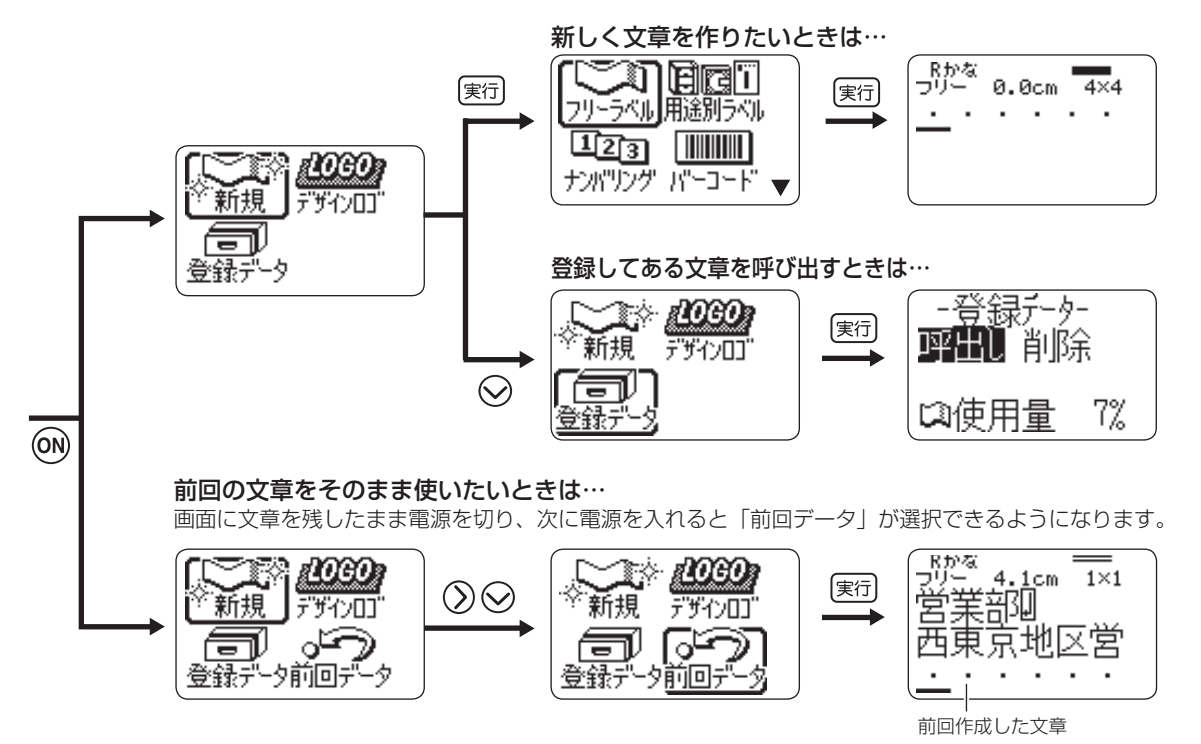

 ・電源を入れた直後の画面で「前回データ」以外を選択したときや、デモ印刷をすると、前回作成したデータは消えてしまいます。大切なデータは、 登録してから上記の操作をしてください。(データの登録→66ページ)

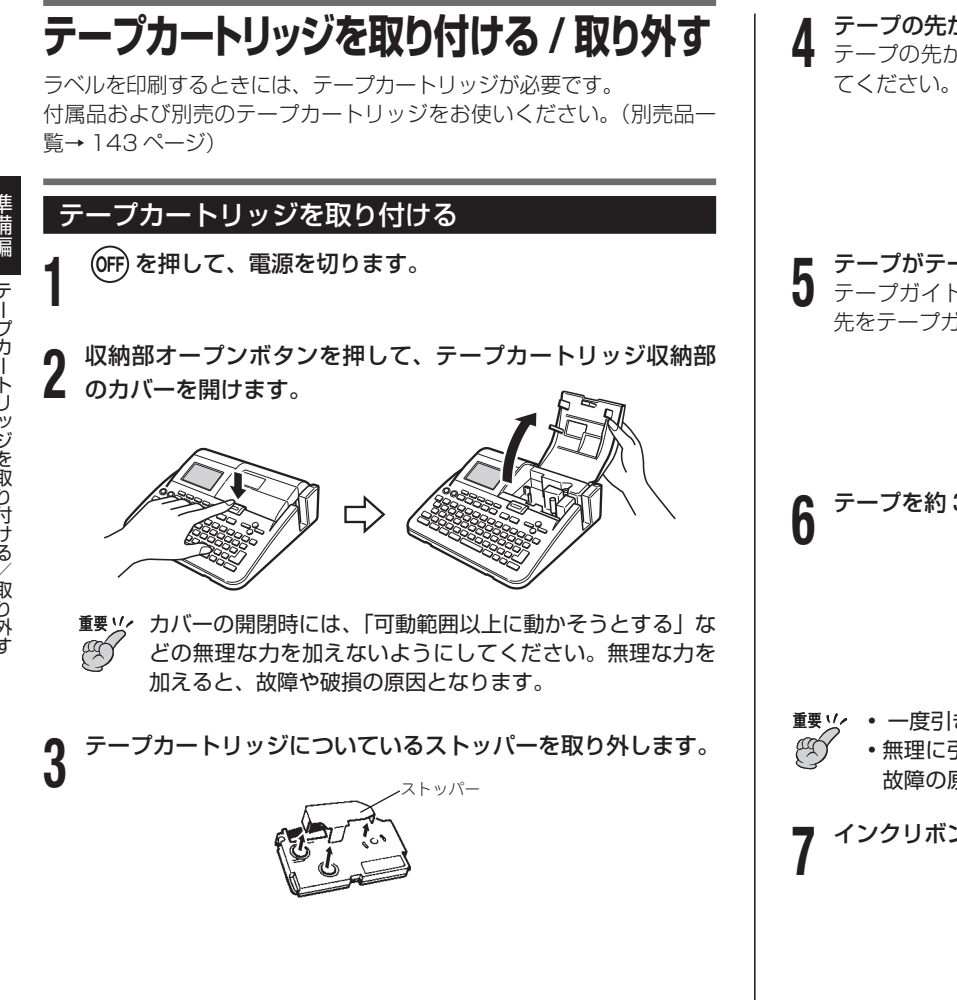

- テープの先が折れ曲がっていないことを確認します。
- テープの先が折れ曲がっていたら、ハサミで曲がった部分を切っ

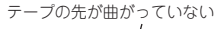

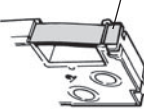

テープがテープガイドにきちんと通っているか確認します。

テープガイドから外れているときは、イラストのようにラベルの 先をテープガイドに通してください。

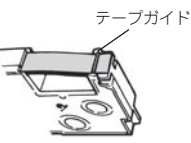

テープを約 3cm 引き出します。

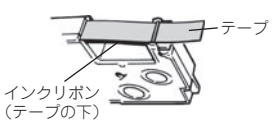

- 重要な ・ 一度引き出したテープを戻すことはできません。
  - ・無理に引き出さないでください。インクリボンが切れるなど、 故障の原因になります。
- インクリボンがたるんでいないか、確認します。

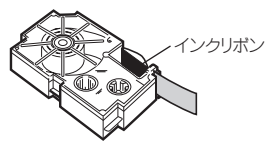

り付ける

り外

重要 リ・インクリボンがたるんだままテープカートリッジをセット すると、インクリボンが切れるなど、故障の原因になります。

インクリボンがたるんでいたら、たるみを取ります インクリボンがたるんでいたら、aのよう に、右上の軸をえんぴつなどで矢印方向に 回します。bの方向に左下の軸が回りはじ めるまで右上の軸を回してください。 このとき、テープはいっしょに動きません。

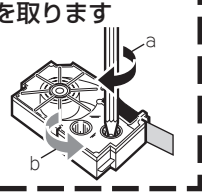

#### テープカートリッジをヤットします。

R

インクリボンが引っかからないように注意しながら、テープとイ ンクリボンがプリンターヘッドとゴムローラーの間を通るように 取り付けます(下図)。テープカートリッジはカチッと音がするま で奥に押し込んでください。

**重要 ⊻**/ 正しくセットしないと、リボン切れの原因となります。

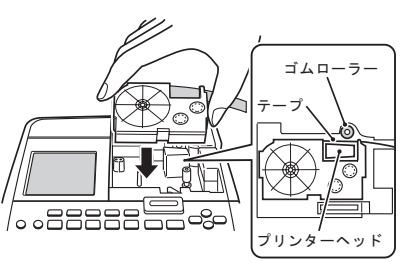

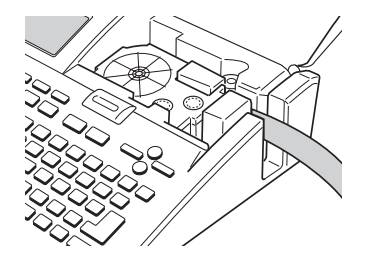

テープカートリッジ収納部のカバーを閉めます。

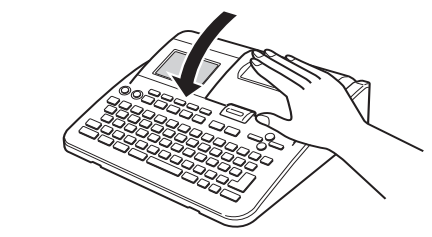

- カバーは、カチッと音がするまでしっかりと閉めてください。
- テープカートリッジをセットしたら、テープを引き出したり押 し込んだりしないでください。

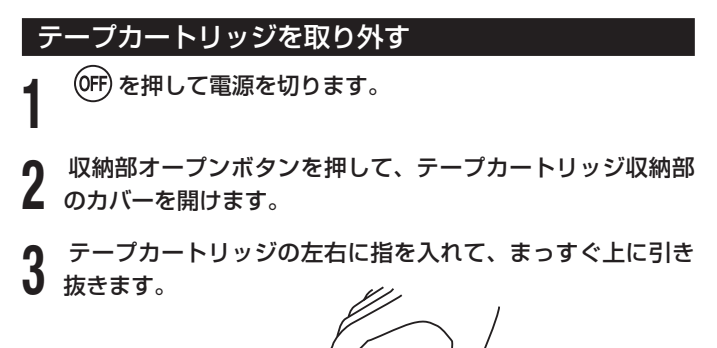

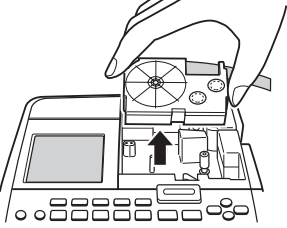

重要☆・当社では「廃棄物ゼロ」を実現するため、使用済みのテープ (A) カートリッジを回収 / 分解し、再資源化しております。 使用済みのテープカートリッジはお買い求めの販売店までお 持ちください。

### キーのはたらき

ここではキーの主な使い方について説明します。

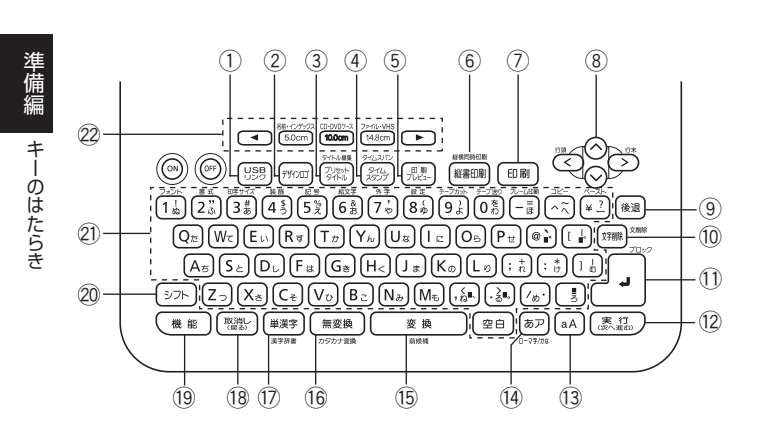

電源を入れたときやキー操作を間違ったときに鳴るブザー音を消したいときは、109ページをご覧ください。

| 1    | USB<br>リンク                | パソコンで作成したデータを本機で印刷するときに押す。                                                                                                   |
|------|---------------------------|----------------------------------------------------------------------------------------------------|
| 2    | דאועם                     | デザインロゴを印刷するとき、パソコンからデザインロゴ<br>データをインストールするときに押す。<br>「ラベル印刷」をしているときに<br>州畑を押すと、「デザイン<br>ロゴ」モードに切り替わる。                         |
| 3    | タイトル編集<br>プリセット<br>タイトル   | <ul> <li>よく使う登録した単語や文章を呼び出して使うときに押す。</li> <li>よく使う単語や文章を登録、編集するときは、 機能を押し、指を離してからこのキーを押す。</li> </ul>                         |
| 4    | 9712717)<br>9712<br>2977  | <ul> <li>・日付、時刻を入力中の文章に挿入するときに押す。</li> <li>・保存期間、有効期限などの将来の日付、時刻を入力中の文章<br/>に挿入するときは、(機能)を押し、指を離してからこのキー<br/>を押す。</li> </ul> |
| 5    | EP <b>R</b> J<br>JULI-    | 印刷結果を画面で見るときに押す。                                                                                                    |
| 6    | <sup>服機問時印刷</sup><br>縦書印刷 | 縦書き印刷をするときに押す。<br>・縦横同時印刷をするときは、機能を押し、指を離してか<br>らこのキーを押す。<br>・フリーラベル以外では使用できません。                                             |
| 7    | 印刷                        | 印刷するときに押す。                                                                                                    |
| 8    |                           | <ul> <li>・文字が入る位置を示したや、文字編集などのときに範囲を指定する■を動かすときに押す。</li> <li>・項目などを選択するときに押す。</li> </ul>                                     |
| 9    | 後退                        | カーソルの前の文字を消すときに押す。                                                                                                    |
| 10   | 文字削除                      | カーソルの上の文字を消すときに押す。<br>・入力中の項目の文章をすべて消すときは、<br>機能を押し、<br>指を離してからこのキーを押す。                                                      |
| 1    |                           | <ul> <li>・改行するときに押す。</li> <li>・文章をブロックに分けるときは、機能を押し、指を離してからこのキーを押す。(37ページ)</li> </ul>                                        |
| (12) | 実行                        | 操作を進めるときに押す。                                                                                                    |
| (13) | aA                        | アルファベットの小文字と大文字を使い分けるときに押<br>す。(76 ページ)                                                                                      |

| 準備編     |  |
|---------|--|
| キーのはたらき |  |

| <b>し</b> ーマ事/はな        | ひらがなとカタカナを使い分けるときに押す。<br>(77 ページ)<br>・ローマ字入力とかな入力を切り換えるときは、機能を押<br>し、指を離してからこのキーを押す。                                     | ■要ソ (機能)とシフト)の操作には、以下の2つの方法があります。   1. 機能 (シフト)を押し、指を離してから目的のキーを押す。   2. 機能 (シフト)を押しながら目的のキーを押す。   +まつらただ説明は、「(デマト)を押し、た押し、生きた歌してか                                   |
|------------------------|----------------------------------------------------------------------------------------------------|----------------------------------------------------------------------------------------------------|
| 変換                     | ひらがなを漢字などに変換するときに押す。<br>・1つ前の変換に戻るとき(前候補)は、(機能)を押し、指<br>を離してからこのキーを押す。                                                   | ・本書の採作説明は、「感聴」(シー)を押し、指を離してから目的のキーを押す」で記載しています。                                                                                                    |
| 無変換                    | 漢字に変換しないでひらがなのまま確定するときに押す。<br>・入力中のひらがなをカタカナに変換するときは、<br>機能を<br>押し、指を離してからこのキーを押す。                                       | <b>キーの表記について</b><br>●本文中では、操作手順の中で使うキー(ボタン)を1よ)や医行                                                                                                    |
| 単漢字<br><sub>漢字辞書</sub> | 1文字ずつ漢字に変換するときに押す。<br>・漢字辞書を使って漢字を入力するには、機能を押し、指<br>を離してからこのキーを押す。(81ページ)                                                | などのように表記しています。<br>例 1歳 <b>を押したあとに続けて</b> 実行を押すときの表記                                                                                                    |
| 取消し                    | 操作を戻したり、中止したりするときに押す。                                                                                                    | ●●     ●                                                                                                    |
| 機能                     | キーの上下または横に(機能)と同じ色で書かれている機能<br>を使いたいときは、まずこのキーを押す。                                                                       | ●本機のキーの上下または横に <mark>機能</mark> と同じ色で書かれている機能                                                                                                    |
| シフト                    | <ul> <li>かな入力のとき、「っ」や「ょ」などの促音・拗音を入れる場合に押す。(78ページ)</li> <li>アルファベットを入力しているとき、1文字だけ大文字(または小文字)を入れる場合に押す。(85ページ)</li> </ul> | (「設定」や「カタカナ変換」など)を使うには、機能を押し、<br>指を離してから機能と同じ色で書かれている機能名のキーを押<br>します。                                                                                                |
| (文字キー)                 | 文字を入れるときに押す。                                                                                                    | 例   設定」機能を使うときの表記                                                                                                    |
| (テープ<br>長さキー)          | フリーラベルで長さを設定するときに押す。<br>・フリーラベル以外では使用できません。                                                                              | ◆<br>機能を押し、指を離してから⑧。を押します。                                                                                                    |
|                        |                                                                                                    | ●操作手順の中で、「 (◇ (◇ (◇) を押して…」「 (◇ (◇) を押し<br>て…」」「 (◇ (◇) を押して…」 と表記されているときは、そのキー<br>のどれかを何回か押してください。4 つまたは 2 つのキーすべ<br>てを押す必要はありません。                                  |
|                        |                                                                                                    | <ul> <li>● 1 つ前の画面に戻りたいときや、操作をやり直したいときは<br/>取消しを押します。</li> <li>● 取消しを何回押しても希望の画面に戻らないときは、 ○FF を押<br/>して一度電源を切ります。 ○N を押して再び電源を入れて、は<br/>じめから操作をやり直してください。</li> </ul> |

(14)

(15)

21) 

### 画面について

本機の画面には、いろいろなマークが出てきます。ここではそのマー クの意味やはたらきについて説明します。

・ 画面の明るさを変えるときは、109ページをご覧ください。

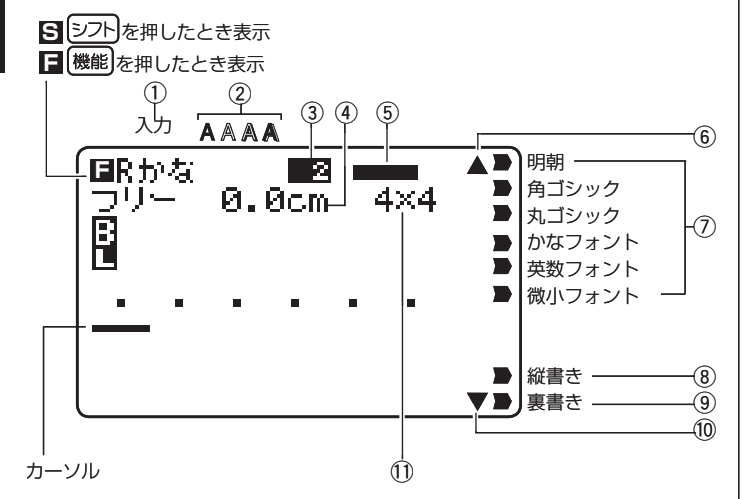

| 1              | 入力できる文字の種類を示す。(76 ページ)          |
|----------------|---------------------------------|
| 2              | 文字体が何になっているか示す。(95 ページ)         |
| $(\mathbf{S})$ | カーソルがあるブロックは何個目かを示す。(38 ページ)    |
| 4              | いま作っているラベルの長さを示す。(44 ページ)       |
| (5)            | フリーラベルを選択したときのレイアウトを示す。(37 ページ) |
| 6              | いま見えている画面より上にも文字などがあることを示す。     |
| $\bigcirc$     | 書体(フォント)が何になっているかを示す。(93 ページ)   |
| 8              | 縦書きになっていることを示す。(38 ページ)         |
| 9              | 裏書きになっていることを示す。(40 ページ)         |
| 10             | いま見えている画面より下にも文字などがあることを示す。     |
| 1              | 文字のサイズを示す。(48 ページ)              |

### おためし印刷編

## まずは作ってみましょう

準備ができたら、試しに「ラベルの印刷」をしてみましょう。

### ラベルを印刷する

### [印刷例]

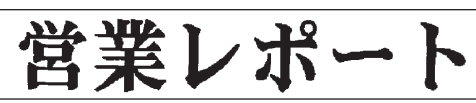

### ON を押して、電源を入れます。

 右の画面の代わりに「前回データ」を 含む画面が表示されることがありま す。(19ページ)

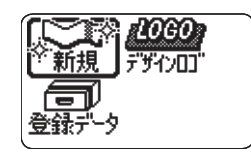

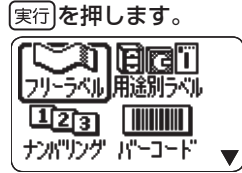

3 ◇◇◇◇◇を押して作りたいラベルの種類を選び、実行を 押します。

ここでは「フリーラベル」を選びます。

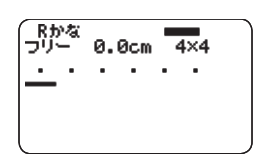

### 文字を入力します。

ここでは「営業レポート」と入力します。

・文字の入力方法については、28ペー ジをご覧ください。

続いて、ラベルを印刷します。

実行を押します。

5

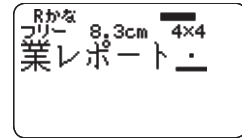

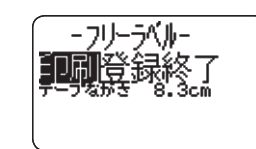

### ■印刷結果を画面で確認する

印刷する前に、印刷結果を画面で確認することができます。 テープカー トリッジをセットしていないと、印刷結果を画面で確認することはで きません。

### 別型を押します。

どのように印刷されるの か、そのイメージが画面 に流れます

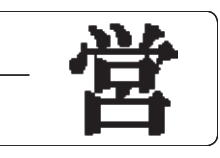

じっくりと見たい部分が流れてきたら、実行を押します。

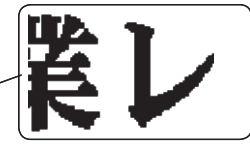

その部分が止まります 🦯

実行を押すと、再びプレビュー画面が流れます。

- ・プレビュー表示を中止するときは取消しを押します。
- ・細い線のある文字や字画の多い漢字は正しくプレビュー表示されないことがあります。

### ■印刷する

作成したラベルは簡単に印刷できます。複数枚を連続して印刷することもできます。また、テープをカットする方法も選ぶことができます。

#### <sup>重要</sup> 印刷する前に、テープ出口(12ページ)が物などでふさがっ ていないことを確めてください。

- テープカートリッジがセットされていることを確認してください (20ページ)。
  - 印刷になっていることを確認して、実行を押します。
- 2 Oを押して、印刷する枚数を指定します。 ここでは「1 枚」にします。
  - ・ (<)を押すと数字が減り、(<)を押すと数字が増えます。</li>
  - 数字を直接入力することもできます。一度に、100枚まで指定できます。
     0枚を指定することはできません。

●●を押します。

#### ■ カットモードを指定します。

- ・ ラベル間の台紙を切らずに印刷するときは、「通常」を指定します。
   ・ ラベルごとに切り離すときは、「切り離す」を指定します。
- 布転写テープ・インスタントレダリングテープをセットしているときは、「特殊テープ」を指定します。
- 反射テーブ・マグネットテーブ・アイロン布テープをセットしているときは、「カットしない」を指定します。

#### ここでは「通常」にします。 カットモードについて詳しくは、62ページをご覧ください。

実行を押します。

- 印刷が始まります。
  - 印刷を途中でやめるときは、取消しを押します。
- 重要∵・・印刷中に、絶対に電源を切らないでください。
  ●印刷中に、デープカートリッジ収納部のカバー
  - ・印刷中に、テープカートリッジ収納部のカバーを絶対に開けないでください。(テープカートリッジ収納部のカバー → 12ページ)
    - 印刷中に出てきたテープは、「自動的にカットされる」または「印刷が終了する」まで触らないでください。
    - 印刷の途中でテープがなくならないように十分残量のあるテープカートリッジをご使用ください。印刷の途中でテープがなくなったときは、
       取消しを押して印刷を中止してください。
    - テープ出口の周りに、カットされたラベルがたまらないよう にしてください。カットされたラベルがテープ出口をふさい でしまうと、テープが詰まったり、故障の原因になります。

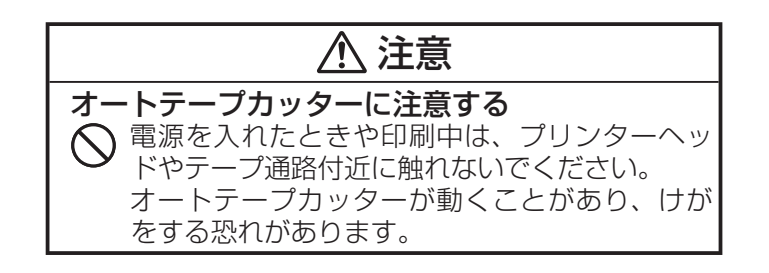

### ラベルを貼る

- | 必要に応じて、ハサミなどで好きな大きさ・形にします。
- ? ラベルの裏をはがして、貼ります。
- ●ハーフカット部分からはがすとき ハーフカット部分をゆっく りとひねるようにして、テー プを台紙からはがします。

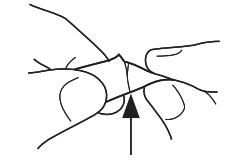

●フルカットされたラベルをはがすとき

ラベルの角を折り曲げると、はがしやすくなります。

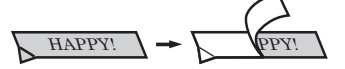

- 一度貼ったラベルをはがすと、貼っていた場所にテープのノリが 残ることがあります。
- <sup>重要</sup> ′′ ・次のようなものや場所にラベルを貼らないでください。
  - 直射日光や雨が当たるもの
    - •人や動物の体
    - ・他人の家の塀や電柱など
    - ・公園・駅など、公共の場所
    - ・電子レンジで加熱に使う容器
- ラベルが貼りにくいものは…
   表面がざらざらしているところ
   表面に水や油、ホコリなどが付いているところ
   特殊なプラスチック材料(シリコン系・PP 材など)

### テープを空送りする

印刷する前や印刷した後に、テープを白紙で送ることができます(テー プ送り)。

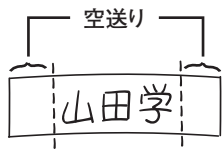

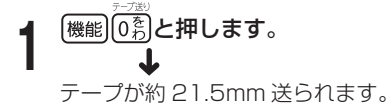

### テープの余白を「送り無」にしたときは

テープの余白を「送り無」と設定したときは(42ページ)、印刷が終わっても自動的にテープはカットされません。次の手順に従って、テープをカットしてください。

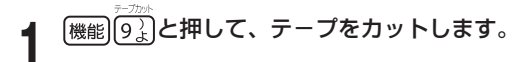

重要、テープをカットするときは、本機を傾けないでください。
また、テープを引っぱったり、カバーを開けたりしないでください。

### 終了する

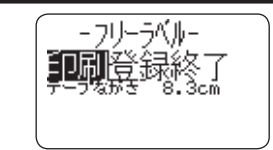

上の画面が表示されているときに《 》を押して 終了 にし、 実行を2回押します。

以下の画面に戻ります。

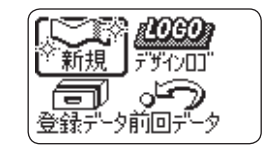

・「登録」については、66ページをご覧ください。

文字の入力について

#### ■「営業」を入力します。

ローマ字入力、またはかな入力を選ぶことができます。 ここでは、ローマ字入力を選びます。(76ページ)

- **1** あアを何回か押して、画面左上に「Rかな」を表示させます。
- $2 \quad E_{\iota} I_{\iota} G_{\mathfrak{Z}} Y_{\ell} O_{\mathfrak{Z}} U_{\mathfrak{Z}}$
- 3 変換を何回か押して、「営業」が画面に表示されたら(実行)を 押します。
- ■「レポート」を入力します。
  - **1** あアを何回か押して、画面左上に「R カナ」を表示させます。
  - 2  $R_{ \overline{\sigma}} E_{ L } P_{ \underline{t}} O_{ \underline{5}} Y_{ \underline{-}}^{?} T_{ \underline{t}} O_{ \underline{5}}$

・誤った文字を入力したときは、文字削除)(87ページ)や後退(88ページ)を押して、文字を消してから、正しい文字を入力してください。

おためし印刷編 まずは作ってみましょう

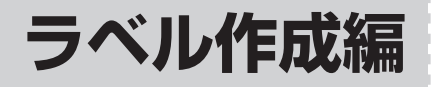

## ラベル作成の流れ

ラベルを印刷するときは、以下の手順で操作してください。

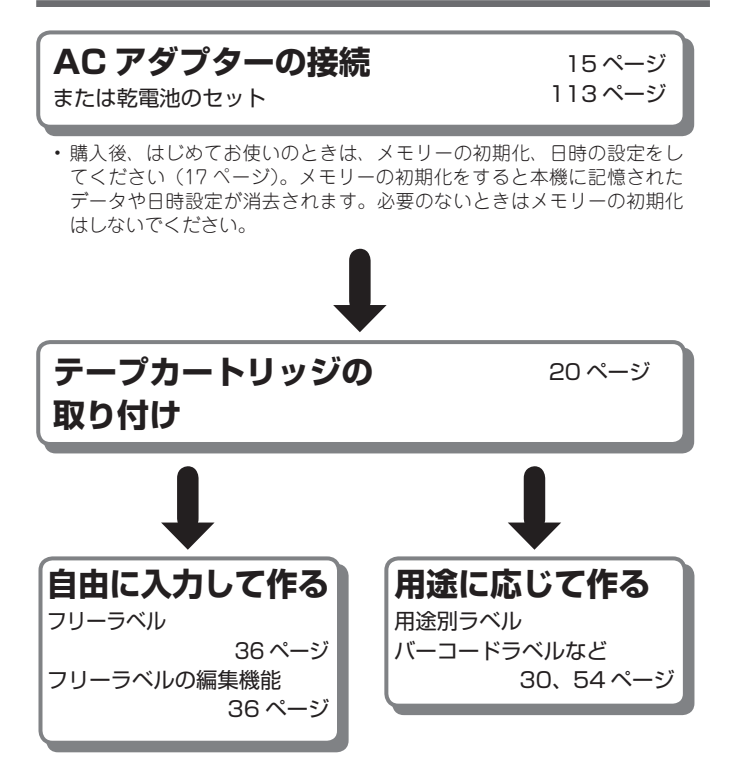

### 操作の流れ

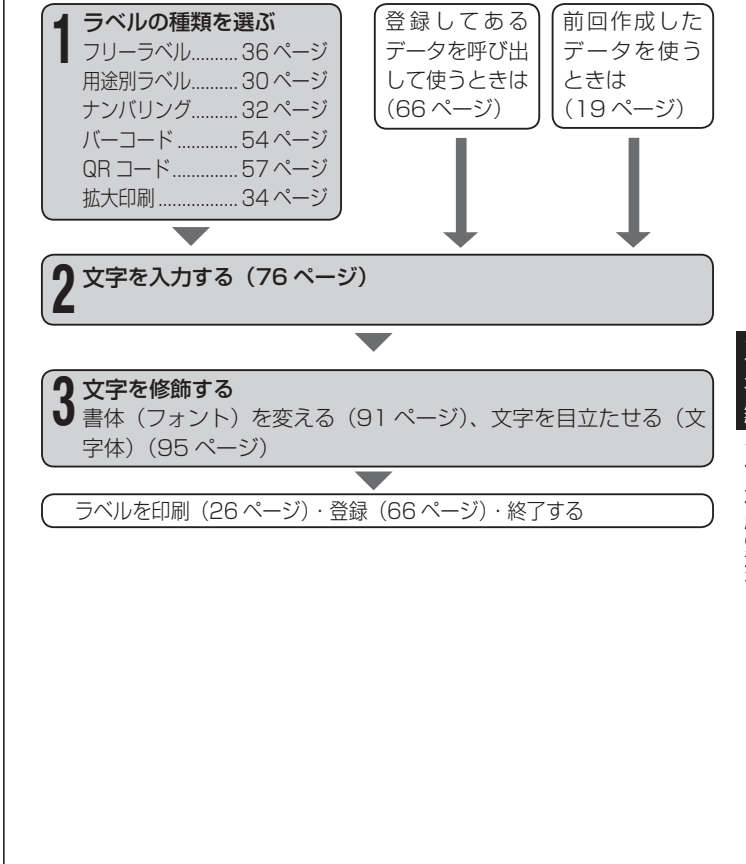

### 用途に応じて作る

# フォーマットを選んで作る(用途別ラベル)

本機には、豊富なラベルのフォーマットが内蔵されており、用途に応 じたラベルが簡単に作れます。

・ここで紹介するラベルは、本機で作成できるラベルの一例です。

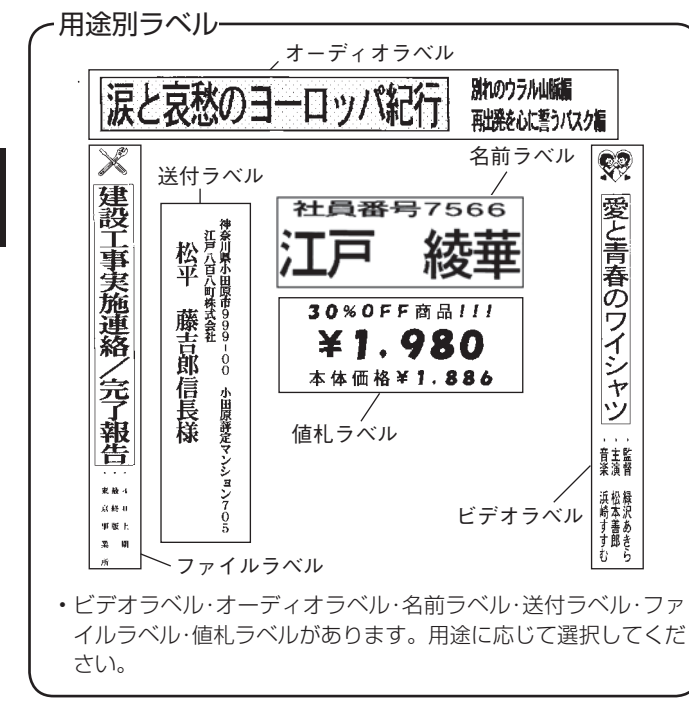

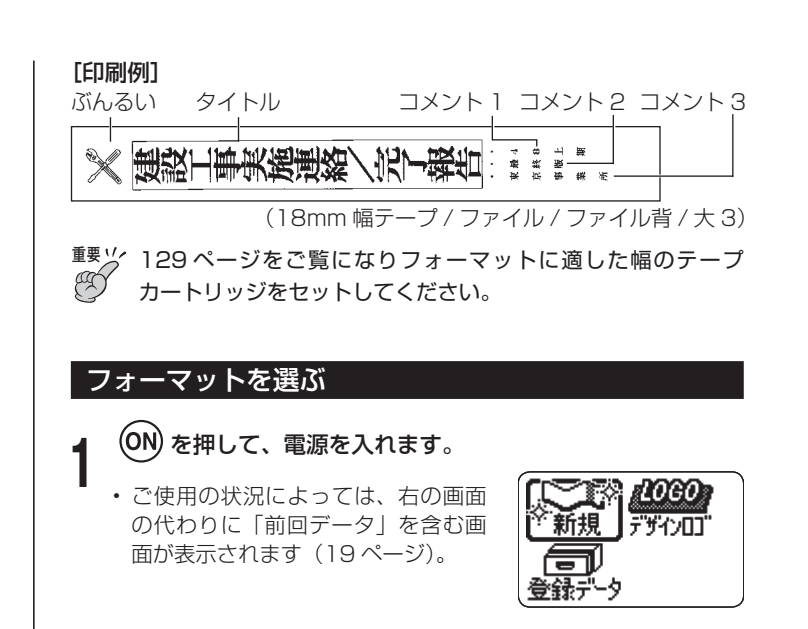

2 ◇◇◇◇ シを押して「新規」を選び、 実行を押します。

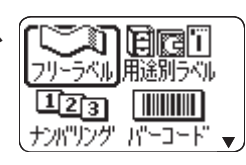

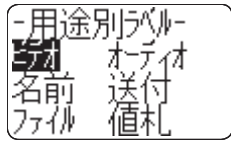

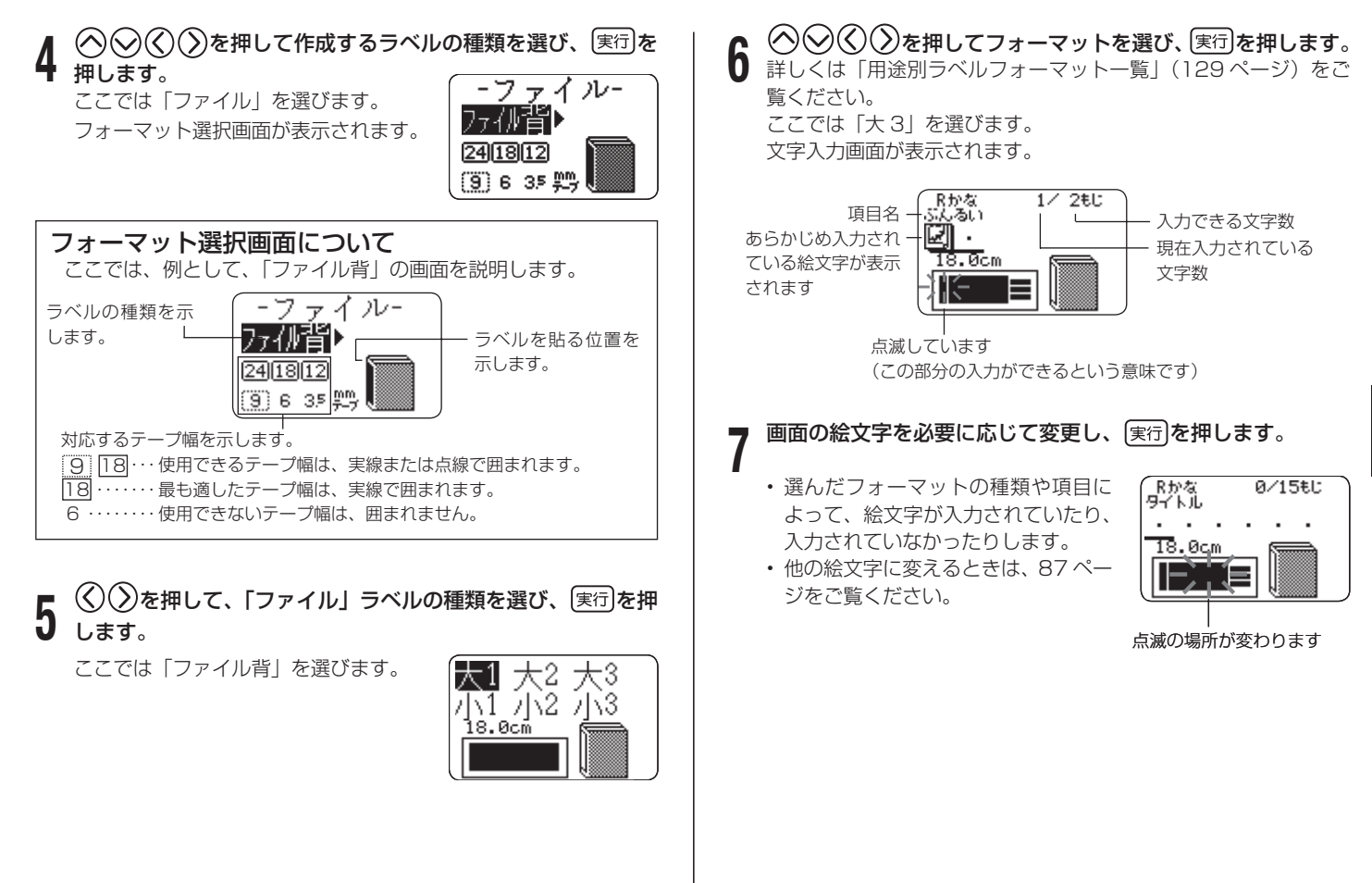

ラベル作成編 フォーマットを選んで作る(用途別ラベル

### 文字を入力し、実行を押します。

ここでは「タイトル」「コメント 1」「コメント 2」「コメント 3」 に入力します。

・枠が付けられるフォーマットの場合は、(機能)を押し指を離してから(4))を押して「装飾」の「文字修飾」に入って、枠付「あり/なし」のどちらかを選ぶことができます。

これでラベルデータが完成しました。

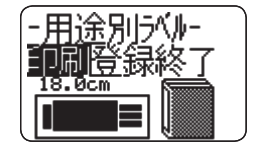

・ ラベルデータを印刷するときは→26ページ
・ ラベルデータを登録するときは→66ページ

印刷の書式を設定したい
 文字の入力中に、お好みで印刷の書式を設定することができます。
 ・印刷方向の「横書き / 縦書き」を設定する
 ・「裏書き」印刷の「する / しない」を設定する
 上記の設定をするには、文字入力中に (機能)を押し、指を離してから (2)、)を押して、書式設定画面を表示させ、設定をします。

## 通し番号のついたラベルを作る(ナンバリング)

ページ番号や通し番号がついたラベルを作る(連番印刷)ことができます。

<sup>重要ツ</sup> 3.5mm 幅のテープカートリッジは使用できません。

### ナンバリングの種類

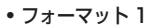

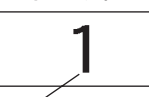

ナンバー

```
·フォーマット2
備品1
```

コメント (99 文字まで)

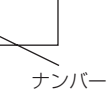

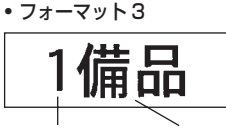

レートント(99文字まで)

•フォーマット4

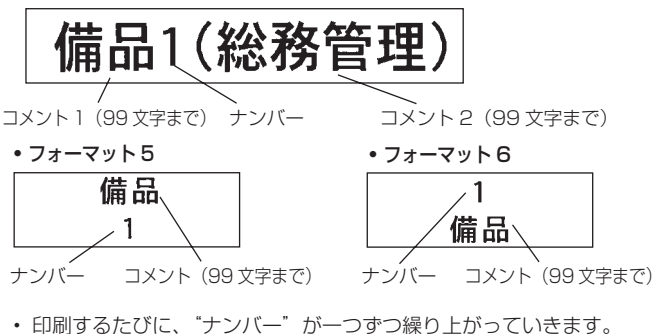

32

(ナンバリング

通し番号のついたラベルを作る

[印刷例]

#### 備品No.15(総務管理)

#### 備品No.16(総務管理)

#### 備品No.17(総務管理)

- 「備品 No.15 (総務管理)」~「備品 No.17 (総務管理)」のラベルを印刷します。
- 重要・・・ナンバリング印刷では、指定枚数分を連続して印刷します。印刷 の途中でテープがなくならないように、十分残量のあるテープ カートリッジをご使用ください。印刷の途中でテープがなくなっ てしまったときは、取消しを押して印刷を中止してください。
  - ON を押して、電源を入れます。
  - ◇◇◇◇を押して「新規」を選び、実行を押します。
- 3 ◇◇◇◇シを押して「ナンバリング」を選び、実行を押します。
- **4** ② ③ ③ を押してフォーマットを選び、 実行を押します。 ここでは「4」を選びます。

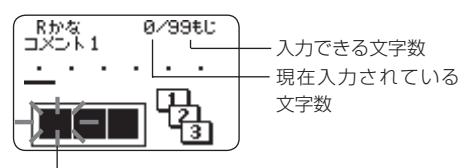

点滅しています (この部分の入力ができるという意味です)

- 5 ここでは「備品」と入力します。 た頭の数字が表示されます
  - **6** ナンバリングの先頭になる数字に変更し、 実行を押します。 ここでは、「No.15」~「No.17」のラベルを作るので、「15」 を入力します。
    - ・ 先頭になる数字を変更するときは、数字を削除して入力し直してください。5 桁まで入力できます。
  - 7 [コメント2] の文字を入力し、 (実行)を押します。 ここでは [(総務管理)] と入力します。
    - )」と入力します。 -ナバータ

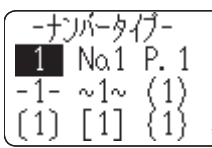

- **8** ② ③ ② を押してナンバリングの形を選び、実行を押し ます。 ここでは「No.1」を選びます。
- g <br />
  ② ② で 回 />
  回 />
  <br />
  <br />
  <br />
  <br />
  <br />
  <br />
  <br />
  <br />
  <br />
  <br />
  <br />
  <br />
  <br />
  <br />
  <br />
  <br />
  <br />
  <br />
  <br />
  <br />
  <br />
  <br />
  <br />
  <br />
  <br />
  <br />
  <br />
  <br />
  <br />
  <br />
  <br />
  <br />
  <br />
  <br />
  <br />
  <br />
  <br />
  <br />
  <br />
  <br />
  <br />
  <br />
  <br />
  <br />
  <br />
  <br />
  <br />
  <br />
  <br />
  <br />
  <br />
  <br />
  <br />
  <br />
  <br />
  <br />
  <br />
  <br />
  <br />
  <br />
  <br />
  <br />
  <br />
  <br />
  <br />
  <br />
  <br />
  <br />
  <br />
  <br />
  <br />
  <br />
  <br />
  <br />
  <br />
  <br />
  <br />
  <br />
  <br />
  <br />
  <br />
  <br />
  <br />
  <br />
  <br />
  <br />
  <br />
  <br />
  <br />
  <br />
  <br />
  <br />
  <br />
  <br />
  <br />
  <br />
  <br />
  <br />
  <br />
  <br />
  <br />
  <br />
  <br />
  <br />
  <br />
  <br />
  <br />
  <br />
  <br />
  <br />
  <br />
  <br />
  <br />
  <br />
  <br />
  <br />
  <br />
  <br />
  <br />
  <br />
  <br />
  <br />
  <br />
  <br />
  <br />
  <br />
  <br />
  <br />
  <br />
  <br />
  <br />
  <br />
  <br />
  <br />
  <br />
  <br />
  <br />
  <br />
  <br />
  <br />
  <br />
  <br />
  <br />
  <br />
  <br />
  <br />
  <br />
  <br />
  <br />
  <br />
  <br />
  <br />
  <br />
  <br />
  <br />
  <br />
  <br />
  <br />
  <br />
  <br />
  <br />
  <br />
  <br />
  <br />
  <br />
  <br />
  <br />
  <br />
  <br />
  <br />
  <br />
  <br />
  <br />
  <br />
  <br />
  <br />
  <br />
  <br />
  <br />
  <br />
  <br />
  <br />
  <br />
  <br />
  <br />
  <br />
  <br />
  <br />
  <br />
  <br />
  <br />
  <br />
  <br />
  <br />
  <br />
  <br />
  <br />
  <br />
  <br />
  <br />
  <br />
  <br />
  <br />
  <br />
  <br />
  <br />
  <br />
  <br />
  <br />
  <br />
  <br />
  <br />
  <br />
  <br />
  <br />
  <br />
  <br />
  <br />
  <br />
  <br />
  <br />
  <br />
  <br />
  <br />
  <br />
  <br />
  <br />
  <br />
  <br />
  <br />
  <br />
  <br />
  <br />
  <br />
  <br />
  <br />
  <br />
  <br />
  <br />
  <br />
  <br />
  <br />
  <br />
  <br />
  <br />
  <br />
  <br />
  <br />
  <br />
  <br />
  <br />
  <br />
  <br />
  <br />
  <br />
  <br />
  <br />
  <br />
  <br />
  <br />
  <br />
  <br />
  <br />
  <br />
  <br />
  <br />
  <br />
  <br />
  <br />
  <br />
  <br />
  <br />
  <br />
  <br />
  <br />
  <br />
  <br />
  <br />
  <br />
  <br />
  <br />
  <br />
  <br />
  <br />
  <br />
  <br />
  <br />
  <br />
  <br

15] 15

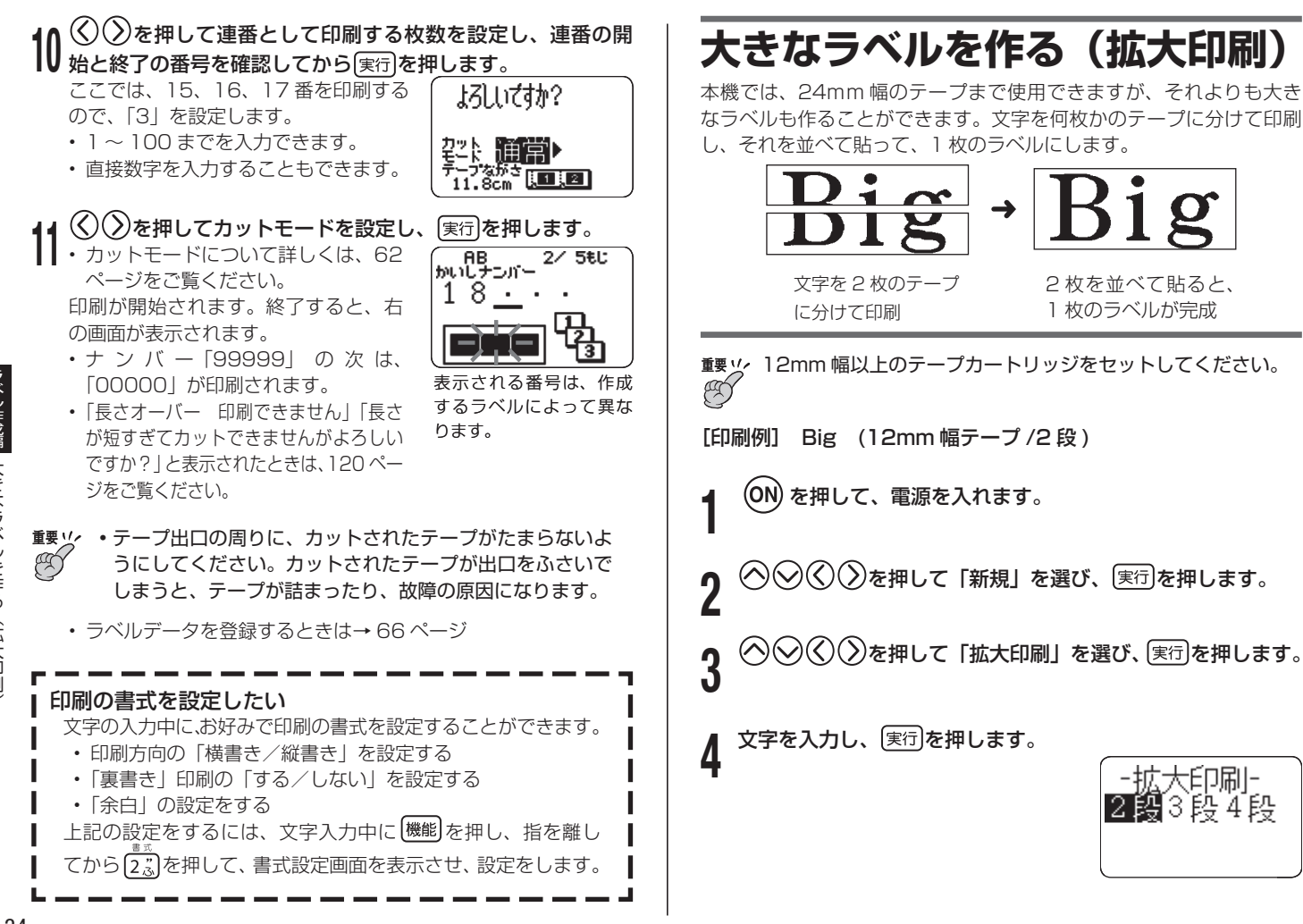

| 5 |     | 実行を押し |
|---|-----|-------|
| J | ます。 |       |
|   |     |       |

2段とは、「2枚のテープに 分けて印刷する」という意味 です。 ここでは「2段」を選びます。

|      | 文字の大きさ |      |      |
|------|--------|------|------|
| テープ幅 | 2段     | 3段   | 4段   |
| 12mm | 24mm   | 36mm | 48mm |
| 18mm | 30mm   | 45mm | 60mm |
| 24mm | 30mm   | 45mm | 60mm |

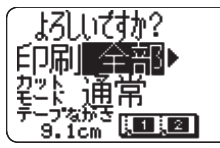

7 ○ ②を押して何段目を印刷するかを設定し、 ○を押します。 ここでは「全部」を選びます。

⑦
⑦
⑦
を押してカットモードを設定し、
(実行)を押します。 印刷が始まります。

- ・ カットモードについて(62ページ)
- ・文字数の多い大きなラベルを印刷する場合、1本のテープです べての段を印刷できない場合があります。テープの残量を確認 しながら1段ずつ印刷することをおすすめします。印刷の途中 でテープが終了した場合は、取消しを押して印刷を終了し、テー プを交換した後、再度、印刷操作をしてください。
- ・黒い部分の多い文字を印刷したり、連続して印刷すると、プリンターが熱くなり過ぎるのを防止するため"印刷準備中"の表示になって、印刷を一時停止することがあります。
   プリンターが正常な温度に戻ると自動的に印刷を再開しますので、そのまましばらくお待ちください。

・ "印刷準備中"の表示になり、頻繁に印刷が停止する場合は印刷 濃度を低く設定してください。

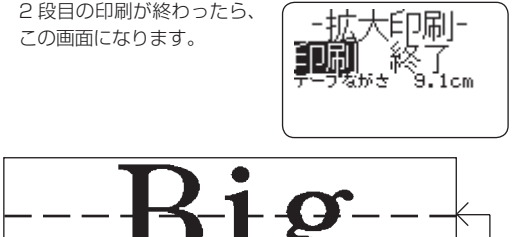

18mm 幅テープ、24mm 幅テープに印刷すると、テープの上下に余白ができます。余白部分をカットしてから並べて貼ってください。18mm 幅テープ、24mm 幅テープに印刷するときは、余白部分を重ねて貼ることができる「透明テープ」をお使いになることをおすすめします。

### 印刷の書式を設定したい 文字の入力中に、お好みで印刷の書式を設定することができま す。 ・印刷方向の「横書き/縦書き」を設定する ・「裏書き」印刷の「する/しない」を設定する 上記の設定をするには、文字入力中に「機能を押し、指を離し てから(2)。)を押して、書式設定画面を表示させ、設定をします。

フリーラベル

### 自由に入力して作る(フリーラベル)

ここでは自由に入力してラベルを作る(フリーラベル)方法について 説明します。

### フリーラベルを作る

操作を簡単に説明しますと、以下のようになります。

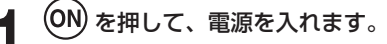

2

3

◇◇◇を押して「新規」にし、
<sup>実行</sup>を押します。

自由に文字を入力します。

 フリーラベルの作り方について詳しくは 25 ページをご覧くだ さい。 フリーラベルの編集機能

## 2行以上のラベルを作る

2 行以上の文章を含むラベルを作ることができます。 作れる行数は、セットしてあるテープの幅によって違います。

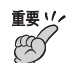

3.5mm 幅テープでは、2 行以上のラベルは作れません。

| テープの幅 | 最大行数 |
|-------|------|
| 3.5mm | 1行   |
| 6mm   | 2行   |
| 9mm   | 3行   |

| テープの幅 | 最大行数 |
|-------|------|
| 12mm  | 5行   |
| 18mm  | 8行   |
| 24mm  | 8行   |

- ・テープの幅と行数に合わせて、自動的に文字の大きさは変わります。 (ジャストフィット印刷)
- ・文字の大きさを自由に決めた場合(48ページ)も、文字の大きさは 行数に合わせて自動的に変わります。

[印刷例] 顧客リスト 最新版

ここでは「顧客リスト」と入力します。

┫を押します。

### 2行目を入力します。

**う** ここでは「最新版」と入力します。

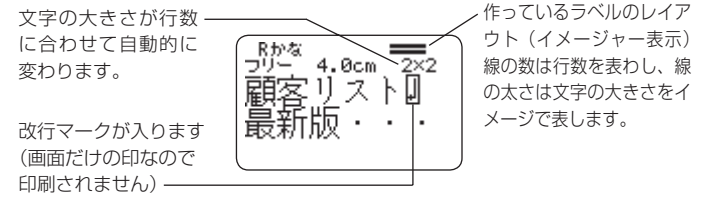

- ・文字を全部入力した後に、行を変えることもできます。行を変 えたい位置で、 → を押します。
- ・ 改行を取り消すときは、
   (文字削除)を押してマークを削除します。
   (後退)を押しても「□」マークを削除することはできません。
- イメージャー表示は、微小フォントでの印刷のときは「5/8」 というような表示になります。これは、「行数は8行で、カーソルが合っているのは5行目」という意味です。 微小フォントでの印刷について→94ページ。
- セットされているテープ幅に合わない行数にすると、「行数オー バー 印刷できません」と表示され、印刷することはできません。
   そのときは行数を減らしてください。
- ・ ラベルデータを印刷するときは→26ページ
- ラベルデータを登録するときは→66ページ

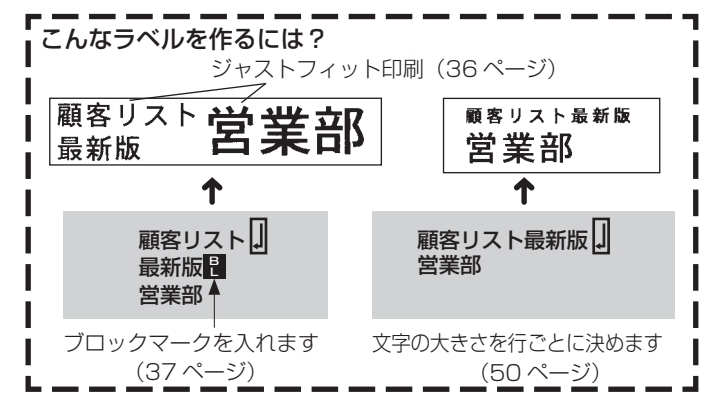

## 文章をブロックに分ける

下の印刷例の「営業計画書」「国内営業部 営業第三課」は、それぞれ 独立した文字のかたまりです。この文字のかたまりを**ブロック**といい ます。ブロックごとに書式や行数を設定することができますので、い ろいろなラベルを自由に作ることができます。

#### [印刷例]

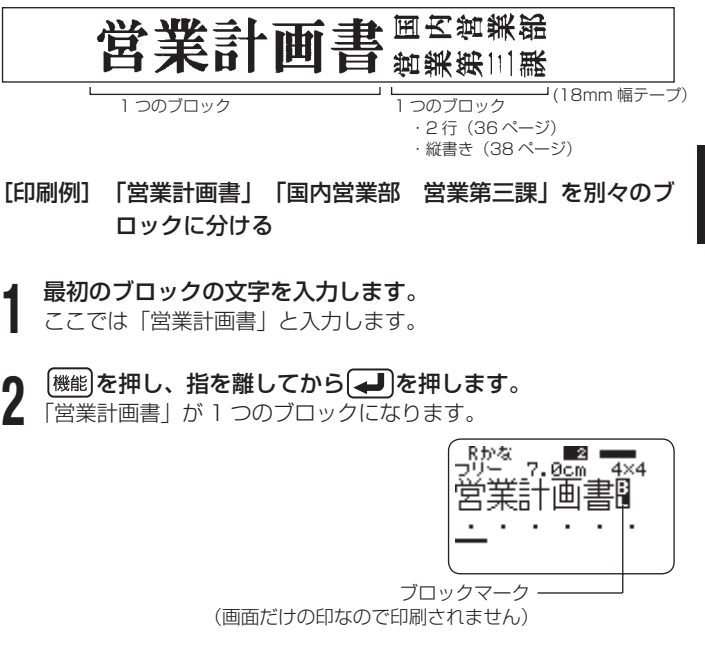

### 次のブロックの文字を入力します。

Ĵ ここでは「国内営業部」と入力します。

カーソルの位置が何ブロック 目にあるかを表します

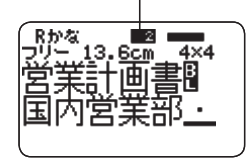

 ブロックマークを消すときは、「!!」の位置にカーソルを合わせ、 文字削除を押します。

後退を押しても

マークを削除することはできません。

ブロックに分けることができるのは、16 個までです。

#### 続けて文字を入力します。

- ここでは
  【
  し
  「
  営業第三課」
  と
  入力します。
- ・2行のラベルについては36ページをご覧ください。
- ・縦書きの設定については38ページをご覧ください。

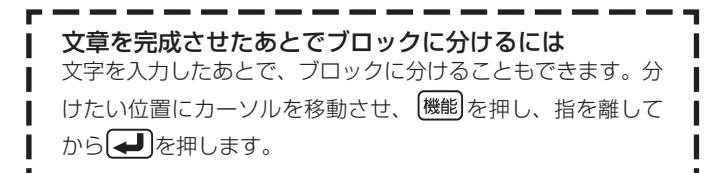

## ラベルの書式を決める

ラベルの長さ·文字間隔·文字のバランスなど、ラベルをどのようなルール(書式)で作るのかを決めます。

ブロックごとの書式を決めることもラベル全体の書式を決めることもできます。

### ブロックごとに書式を決める

ブロック(37ページ)ごとに、印刷方向や文字のバランスなどを設定します。

### ■設定できる内容

ブロック書式では、次のような設定ができます。

| 方向    | 文字の向きを横書きにするか、縦書きにするかを決めます。     |
|-------|---------------------------------|
|       | 方向不回                            |
| 文字割付  | ブロック中での文字のバランスを決めます。 → 47 ページ参照 |
| 文字間隔  | 文字と文字のピッチ(間隔)を決めます。             |
|       | 文字間隔 文字間隔                       |
| ブロック長 | ブロックの長さを決めます。 →42ページ参照          |

### ■設定する

| 文章を入力し、ブロックに分けます。

2 書式を決めるブロックにカーソルを合わせます。 そのブロック内であれば、カーソルの位置はどこでも構いません。

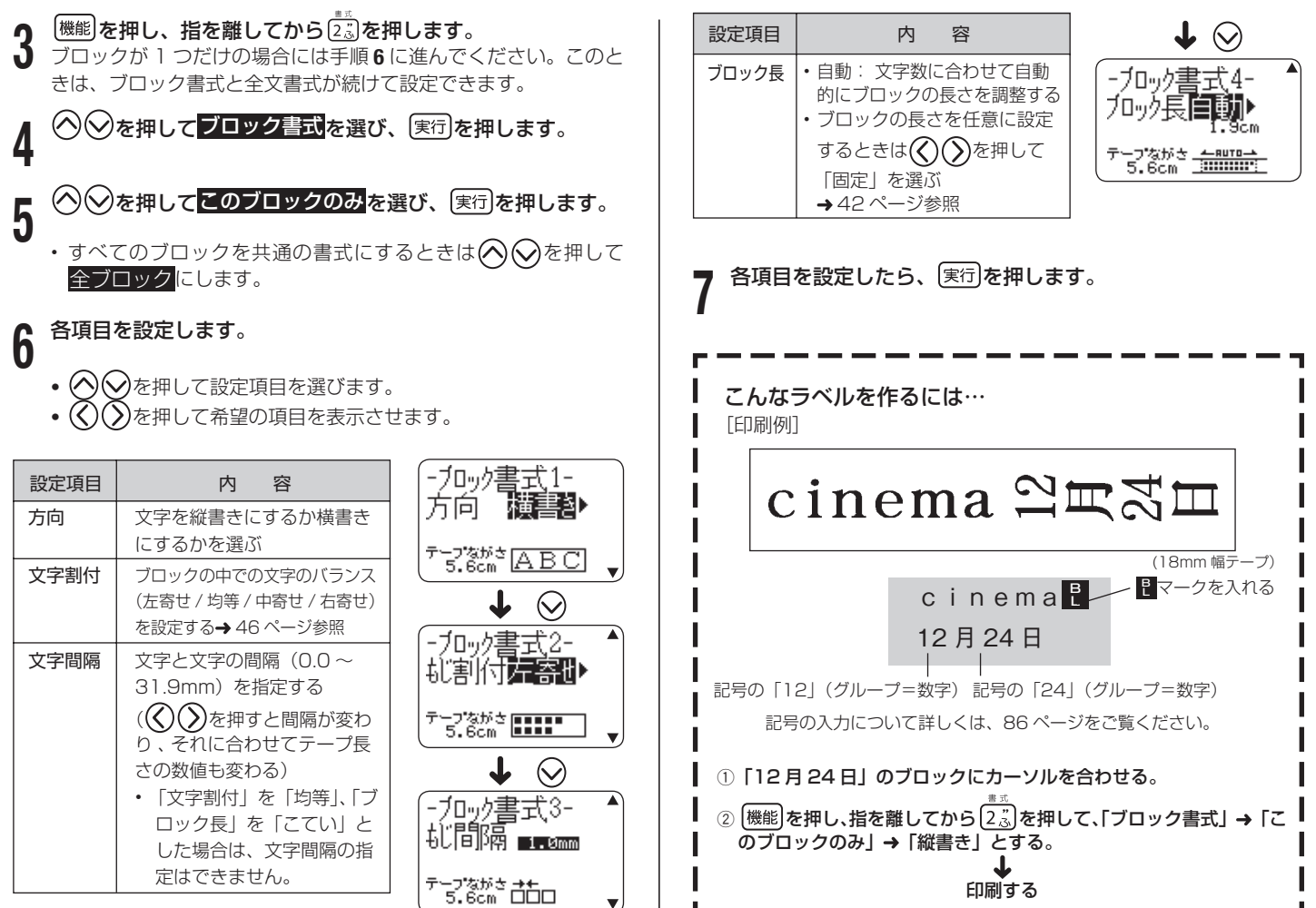

ラベル作成編
ラベルの書式を決める

### 文章全体の書式を決める

文章全体の書式を決めます。

ブロックで区切られた文章であっても、ブロックには関係なく文章全体が 対象になります。

### ■設定できる内容

文章全体の書式では、次のような設定ができます。

| 裏書き      | き書裏                      |
|----------|--------------------------|
|          | ・ 布転写テープカートリッジ(別売)を使用してハ |
|          | ンカチやTシャツなどにアイロンプリントする    |
|          | ときに設定します。                |
|          | アイロン布テープ(別売)を使用してアイロンブ   |
|          | リントするときには、裏書きの設定は必要ありま   |
|          | せん。                      |
|          | ・テープ色が透明なテープカートリッジ(別売)を  |
|          | 使用してガラスなど透明なものに裏から貼るとき   |
|          | に設定します。                  |
| 斜め       | 文字を斜めに印刷するときに選びます。       |
|          | しないする                    |
|          | 斜め斜め                     |
| プロポーショナル | プロポーショナルとはアルファベット・数字に適   |
|          | した文字間隔のことです。アルファベット・数字   |
|          | が入った文章のときは「プロポーショナル ON」に |
|          | すると、より美しく仕上がります。         |
|          | ON OFF                   |
|          | CASIO CASIO              |

| スムージング | 印字の不自然なギザギザを美しく滑らかにする    |                             |
|--------|--------------------------|-----------------------------|
|        | (ON) かしない (OFF) かを選びます。  |                             |
|        | ON                       | OFF                         |
|        | J.                       |                             |
| ブロック間隔 | ブロック                     | とブロックの間隔を選びます。              |
|        | 密着                       | <sup>顧客リスト</sup> <b>営業部</b> |
|        | 普通                       | <sup>顧客リスト</sup> <b>営業部</b> |
|        | 広い                       | <sup>顧客リスト</sup> <b>営業部</b> |
| 余白     | ラベルの                     | 前後に付くスペースの長さを選びます。          |
|        |                          | → 42 ページ参照                  |
| テープ長   | ラベル全体の長さを自由に決めます。        |                             |
|        | → 44 ページ参照               |                             |
| ブロック割付 | ラベル全体におけるブロックのバランスを決めます。 |                             |
|        |                          | → 47 ページ参照                  |

#### ■設定する

| 文字を入力します。

2 機能を押し、指を離してから 2% を押します。 ブロックが1つだけの場合には手順4に進んでください。ブロッ ク書式と全文書式が続けて設定できます。

❤を押して全文書式を選び、実行を押します。 3

### 4 各項目を設定します。

- 🚫 🛇 を押して設定項目を選びます。
- 🚫 🛇 を押して希望の項目を表示させます。

| 設定項目     | 内容                                                                                                    |
|----------|----------------------------------------------------------------------------------------------------|
| 裏書き      | 文字を裏書きで印刷するかしないかを選ぶ。裏書きに<br>しないときは「しない」を選ぶ                                                                 |
| 斜め       | 文字を斜めに印刷するときは「する」を、斜めに印刷<br>しないときは「しない」を選ぶ                                                                 |
| プロポーショナル | ON       : アルファベット・数字に適した文字ピッチに調整する         OFF       : アルファベット・数字の文字ピッチが、かな・漢         字まじりの文章に適した文字ピッチになる |
| スムージング   | 文字のラインを滑らかにするか、しないかを選ぶ                                                                                     |
| ブロック間隔   | ブロックとブロックの間隔を選ぶ                                                                                            |
| 余白       | ラベルの前後に付くスペースの長さを選ぶ→42ページ                                                                                  |
| テープ長     | ・自動:文字数に合わせて自動的にラベルの長さを調節<br>する<br>・ラベル全体の長さを任意に設定するときは、 (())<br>を押して「固定」を選ぶ→44ページ                         |
| ブロック割付   | ラベル全体に対するブロックの位置を選ぶ→47ページ<br>・テープ長さを「固定」にしたときのみ有効<br>(左寄せ / 均等 / 中寄せ / 右寄せ)                                |

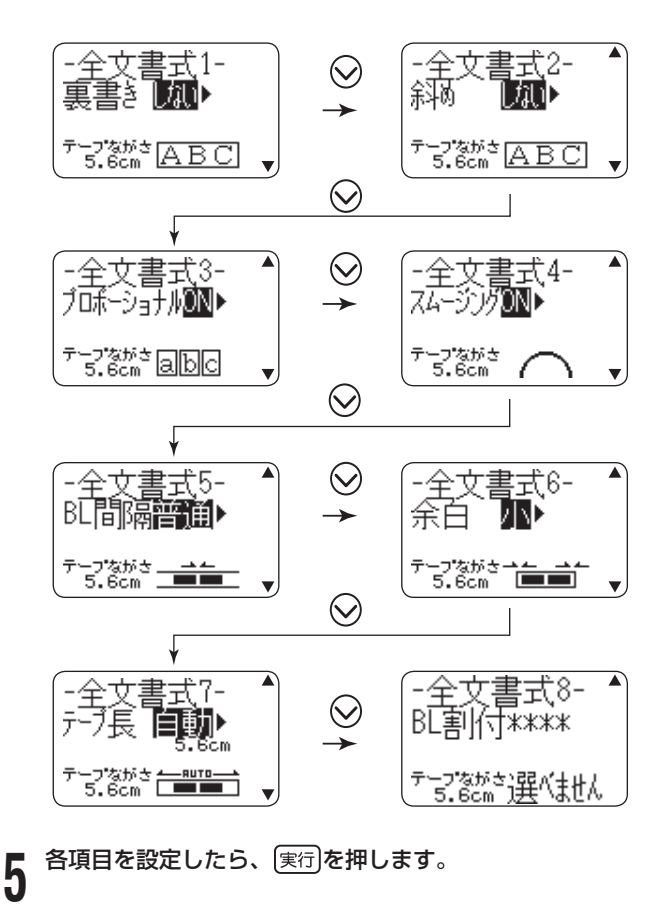

### 余白について

ラベルの前後に付くスペースを**余白**といいます。 次の3種類の余白を選べます。

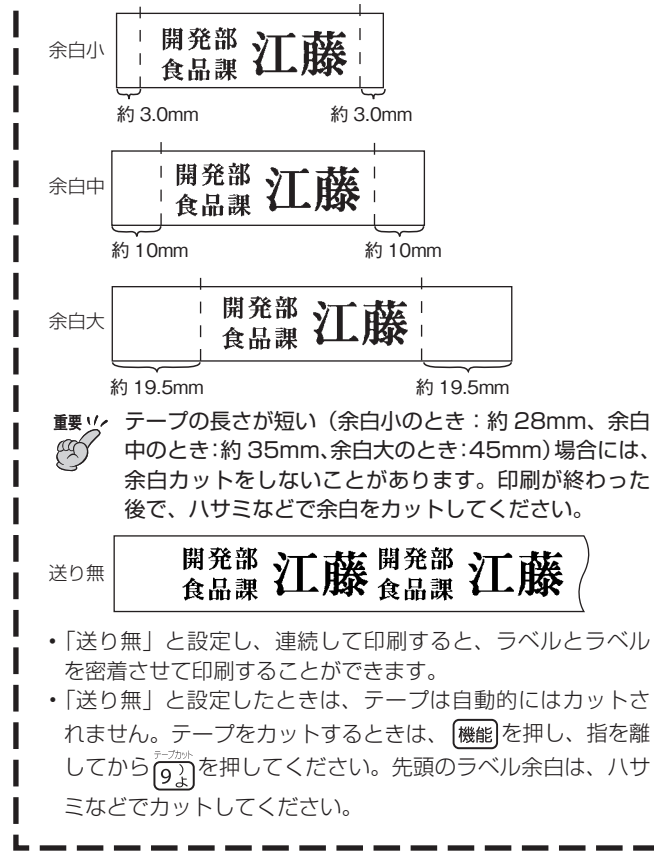

## ラベルの長さを自由に決める

ラベルは文字の大きさや文字数に合わせて最適な長さで印刷されます。 ここではラベルの長さを自由に設定する方法を説明します。

ラベルの長さを決める方法には、次の3つがあります。

- ●ブロックごとの長さを決めて、ラベルの長さを設定する(ブロック 長固定)。
- ●ラベル全体の長さを自由に設定する(テープ長固定)。
- CD・DVD・ VHS 用のラベルなど、よく作るラベルの長さを設定 する(テープ長さキー)。

### ブロックの長さを設定する(ブロック長固定)

ブロック(37 ページ)の長さを決めることにより、ラベル全体の長 さを決めることができます。

▲ 文字を入力し、ブロックに分けます。

・ブロックの分け方(37ページ)

2 長さを決めるブロックにカーソルを移動します。 そのブロック内であればカーソルの位置はどこでも構いません。

機能を押し、指を離してから 23 を押します。

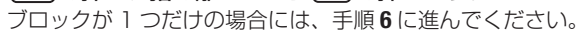

↓ ◇ ◇ を押して ブロック書式を選び、 実行を押します。

- 5 <sup>(1)</sup>を押して<mark>このブロックのみ</mark>を選び、 (実行)を押します。
  - すべてのブロックを共通の書式にするときは ② ② を押して
     全ブロックにします。
  - ◇◇を押して、「ブロック長」を画面に表示させます。

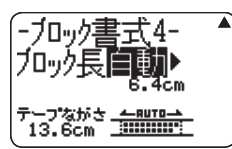

ייםל.

数値が反転します 一

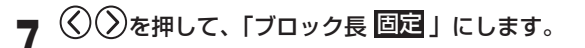

を押します。

6

8

**9** 数値キー、または((減)・)(増)を押して、ブロックの 長さを設定します。

- 直接数字を入力することもできます。
- ブロックの長さと入力されている文字により、次のようになります。

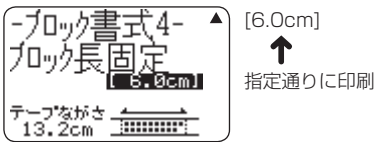

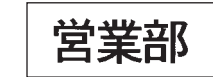

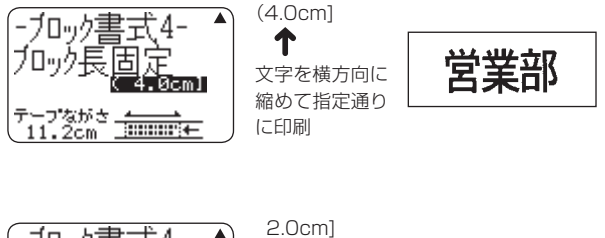

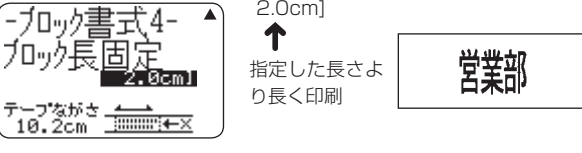

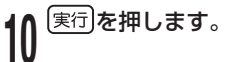

|                                                                                                    | ラベル全体の長さを自由に設定する(テープ長固定)                                                                                    |
|----------------------------------------------------------------------------------------------------|----------------------------------------------------------------------------------------------------|
|                                                                                                    | <b>1</b> 文字を入力します。                                                                                          |
|                                                                                                    | 2 (機能)を押し、指を離してから(2.3)を押します。<br>ブロックが1つだけの場合には、手順4に進んでください。                                                 |
|                                                                                                    | 3 ②を押して全文書式を選び、実行を押します。                                                                                     |
|                                                                                                    | 4 ② ジを押して、「テーブ長」を画面に表示させます。                                                                                 |
|                                                                                                    | 5 ②を押して、「テーブ長 回定」にし ②を押します。<br>-全文書式?- ~<br>デーブ長 固定<br>数値が反転します<br>デーブながさ                                   |
| <b>イメージャー表示について</b><br>「ブロック長 <b>固定</b> 」を選ぶと、画面右上のイメージャー表示は<br>次のようになります。                                                                                                    | 6 数値キーまたは (減)・ (増)を押して、ラベルの長さ<br>を設定し、 (実行)を押します。<br>・ 直接数字を入力することもできます。<br>・ 入力されている文字に合わない長さにすると、「長さエラー」と |
| 指定通りの長さで<br>印刷できる<br>「印刷されるが、文字<br>は横方向に縮まる<br>「<br>「<br>「<br>「<br>「<br>「<br>」<br>」<br>「<br>」<br>」<br>「<br>」<br>」<br>」<br>「<br>」<br>」<br>」<br>「<br>」<br>」<br>」<br>」<br>」<br>」<br>」<br>」<br>、<br>」<br>、<br>」<br>、<br>」<br>、<br>」<br>、<br>、<br>、<br>、<br>、<br>、<br>、<br>、<br>、<br>、<br>、<br>、<br>、 | なり、次のような表示になります。 [10.5cm] 10.4cm]                                                                           |
| * 文字が印刷方向に 50%縮小されて印刷されます。また、印<br>刷されたテープは指定より長くなります。                                                                                                    |                                                                                                    |

#### CD・DVD・VHS 用のラベルなどを簡単に設定する (テープ長さキー

テープ長さキーを使えば、CDやDVDのケース、VHSビデオテープ 用のラベルなど、よく作成するラベルの長さを簡単に設定できます(ダ イレクト設定)。また、同じ長さを簡単に設定できるので、長さのそろっ た複数のラベルも簡単に作成できます。

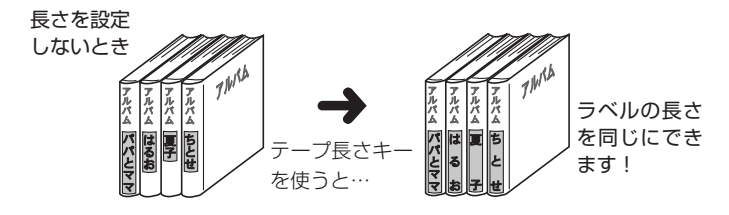

- 重要 𝒴 ・ブロックを使っているときは、ラベルの長さの設定は、書
  𝔅 ゴの「テープ長」「ブロック長」でしてください。
  - テープ長さキーで設定すると、設定した値よりも長くなる ことがあります。
  - テープ長さキーで設定した長さは、テープ長固定と連動します。また、テープ長さキーで設定すると、「ブロック長: 固定」「文字割付:均等」「BL割付:均等」に設定されます(ブロック長が固定されるのは、ブロックが1つのときだけです)。
  - •フリーラベル以外では、テープ長さキーは無効となります。

#### 設定できる長さ

| テープ長さキー | 適したもの                            |
|---------|----------------------------------|
| 14.8cm  | VHS ビデオテープの背ラベル・ペーパーファイル・バインダーなど |
| 10.0cm  | CD・DVD ケースなど                     |
| 5.0cm   | 名前シール・インデックスなど                   |

#### ・1mm単位で長さを調整することもできます。

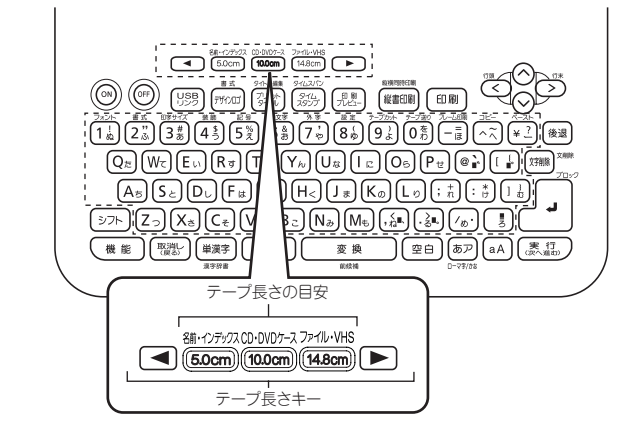

#### 設定する

10.0cm)を押します。

#### [例] CD・DVD ケース用のラベルの長さを設定する

を押すと長くなり、
を押すと短くなります。

 文字入力はラベルの長さを設定する 前でも設定したあとでも構いません。

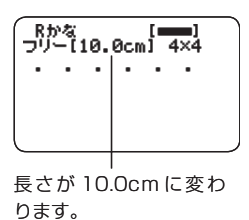

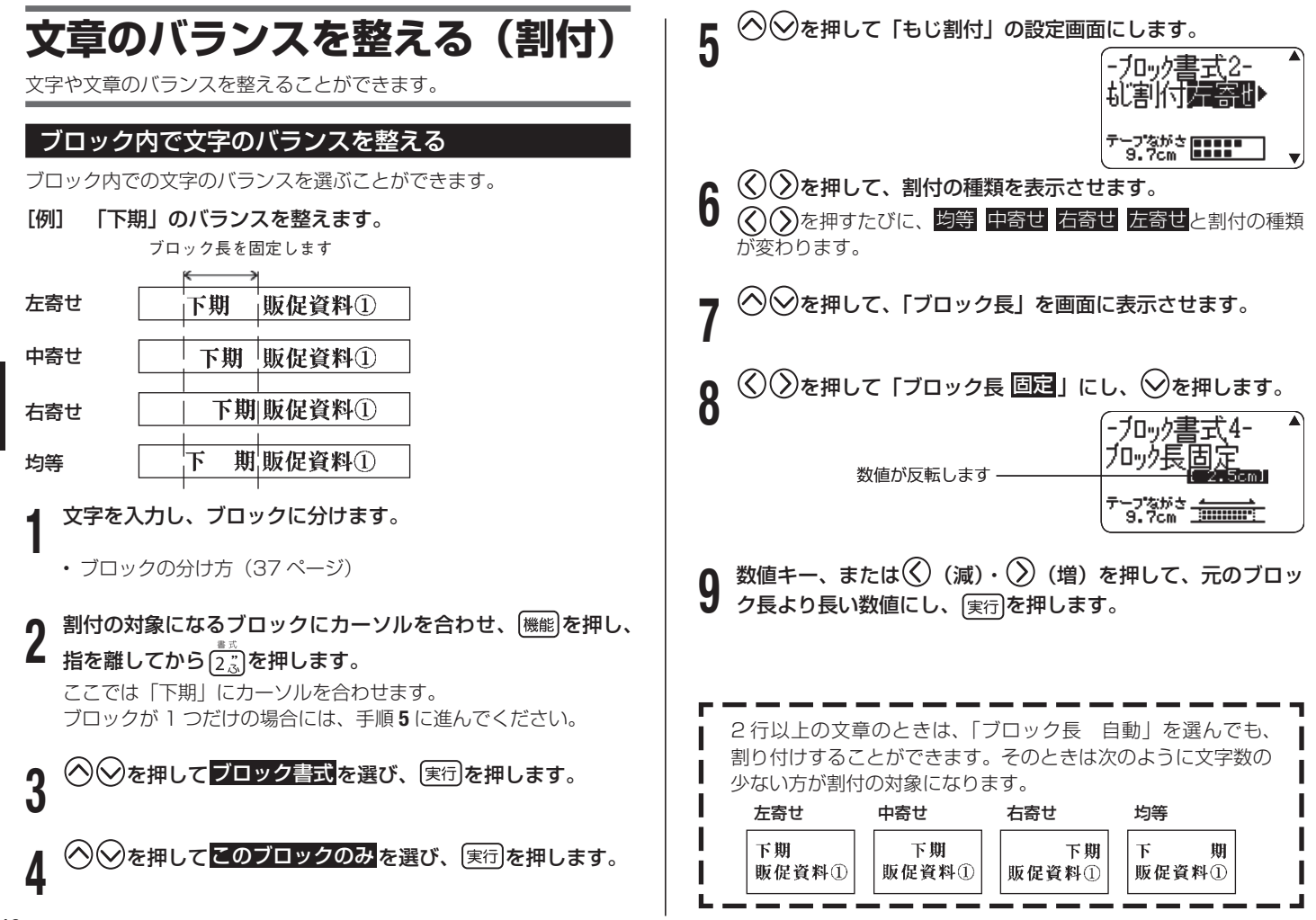

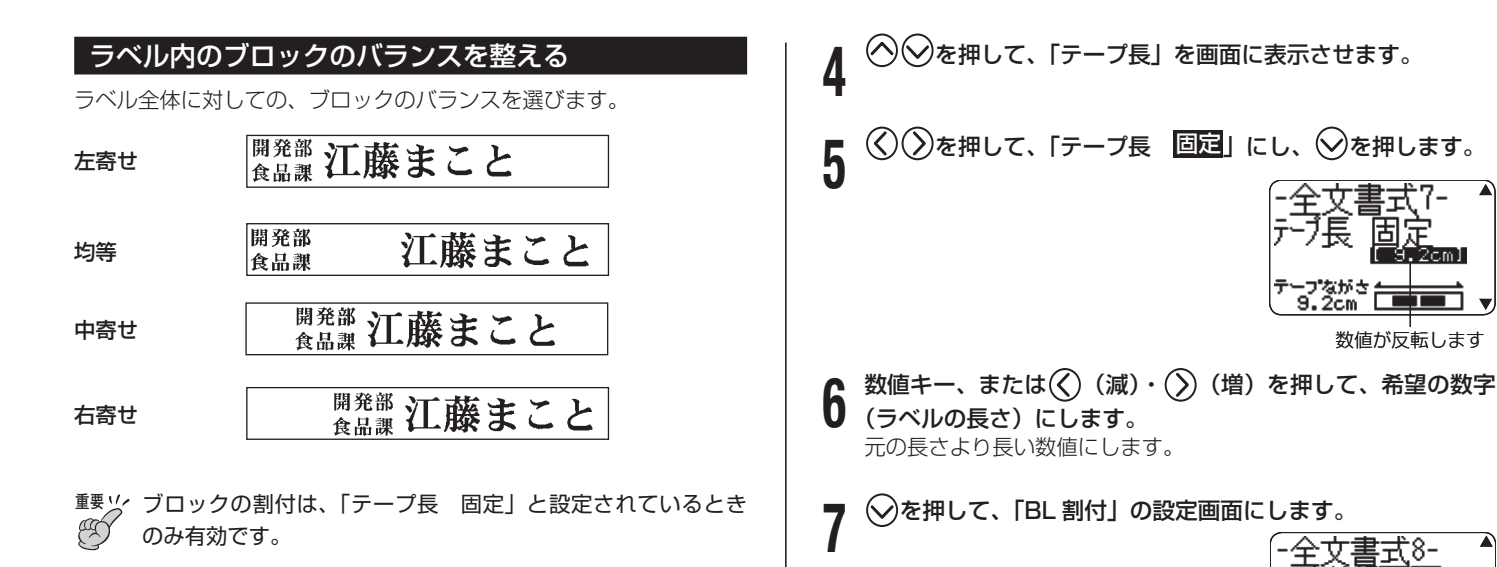

文字を入力し、ブロックに分けます。

・ブロックの分け方(37ページ)

2 機能を押し、指を離してから 2 ブロックが1つだけの場合には、手順4に進みます。

3 ∞ ∞ を押して 全文書式 を選び、 実行を押します。

8 ②を押して、希望の割付の種類を表示させ、実行を押します。
 ③ ③を押すたびに、 均等 中寄せ 右寄せ 左寄せと割付の種類が変わります。

テープながさ 9.2cm

## 文字の大きさを決める

ラベルを作ると、最適な文字サイズで印刷されます。これは、セット されているテープの幅と文章の行数に合わせて、最適な文字サイズを 自動的に設定しているためです(ジャストフィット印刷)。 ここではジャストフィット印刷ではなく、自由に文字の大きさを決め る方法を説明します。

●文字の大きさは、次の2つの方法で決めることができます。

- 文字単位で大きさを決める
- 行単位で大きさを決める

### 文字単位で大きさを決める

文字単位で「1×1|~「5×8|倍まで自由に文字サイズを選択できます。 テープの幅によって、印刷できる文字サイズの最大値(縦方向)は異 なります(テープ幅と行数・倍率一覧 132ページ)。

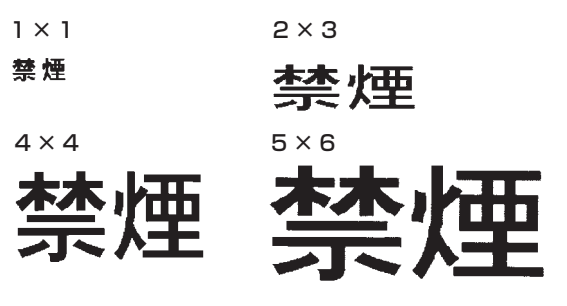

 縦書きと横書きとでは、印刷結果が異なる場合があります。例えば、 1×2と指定すると、構書きでは構長に、縦書きでは縦長に印刷 されます(上の印刷例はすべて横書きで作成しています)。

1×2(構書き) 1×2(縦書き)

#### 終日禁煙 **巡日禁理**

「例」 「終日禁煙」の「終日」を1×3にする

文字を入力します。

(機能)を押し、指を離してから(3番)を押します。

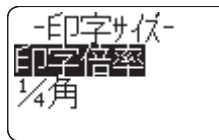

✓を押して印字倍率を選び、 (実行)を押します。

◇を押して文字単位を選び、実行を押します。 Δ

縦の倍率の数値が反転表示されていることを確認します。 5

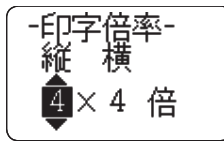

#### (◇) ◇ を押して、「縦」の倍率を設定します。 6

- ここでは縦倍率を「1」にします。
- 直接数字を入力することもできます。
- 不適当な倍率を入力しようとすると、「ピッ」とブザーがなり、 入力できません。

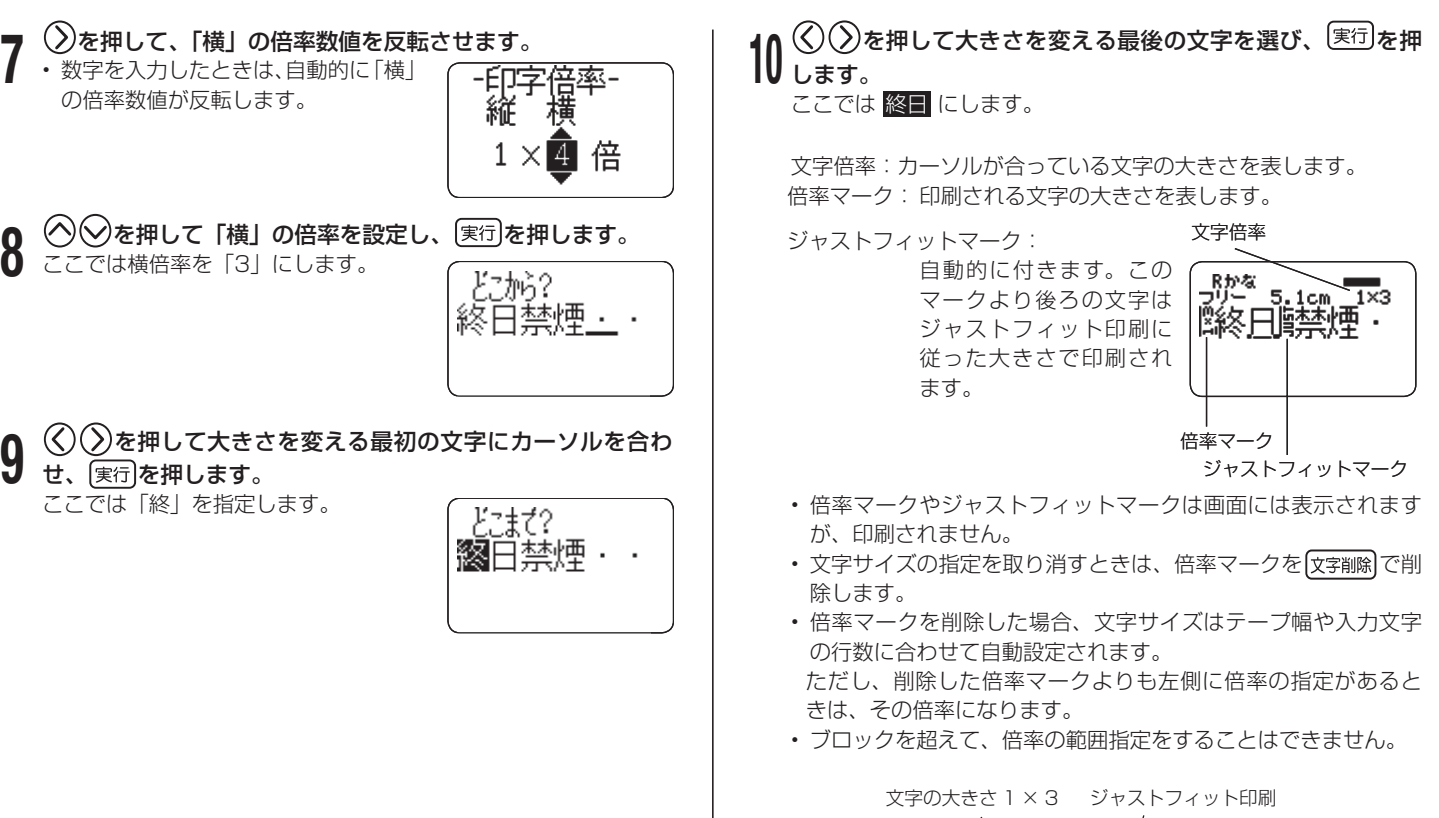

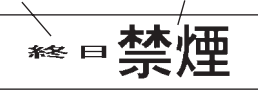

### 行単位で大きさを決める(フォーマット選択)

行単位で文字サイズを設定するときは、下のフォーマットから選びま す。

・文章の行数とセットされているテープカートリッジの幅によっては、
 異なるフォーマットを選んでも印刷結果が同じになることがあります。

| 行数 | フォーマット |                                              | 24/18mm幅           | 12mm 幅 | 9mm 幅             |
|----|--------|----------------------------------------------|--------------------|--------|-------------------|
| 1行 | А      |                                              | 1×1倍               | l×l倍   | 1×1倍              |
|    | В      |                                              | 2×2倍               | 2×2倍   | 2×2倍 <sup>*</sup> |
|    | С      |                                              | 3×3倍               | 3×3倍*  | —                 |
|    | D      |                                              | 4×4倍               | _      | _                 |
|    | Е      |                                              | 5×5倍 <sup>*</sup>  | _      | _                 |
| 2行 | А      |                                              | 1 × 1 倍<br>1 × 1 倍 | _      | _                 |
|    | В      | 1×1倍     -       2×2倍     -       1×1倍     - |                    | _      | _                 |
|    | С      |                                              |                    | _      |                   |
|    | D      |                                              | 2×2倍 <sup>*</sup>  |        | _                 |
|    | Е      |                                              | ]×1倍<br>∃×3倍*      |        | _                 |
|    | F      |                                              | 3×3倍*<br>1×1倍      | _      | _                 |

| 行数 | フォーマット |  | 24/18mm 幅 | 12mm 幅 | 9mm 幅 |
|----|--------|--|-----------|--------|-------|
| 3行 |        |  | 1×1倍      |        |       |
|    | А      |  | 1×1倍      | —      | —     |
|    |        |  | 1×1倍      |        |       |
|    |        |  | 1×1倍      |        |       |
|    | В      |  | 1×1倍      | —      | —     |
|    |        |  | 2×2倍*     |        |       |
|    |        |  | 1×1倍      |        |       |
|    | С      |  | 2×2倍*     | —      | —     |
|    |        |  | 1×1倍      |        |       |
|    |        |  | 2×2倍*     |        |       |
|    | D      |  | 1×1倍      | —      | —     |
|    |        |  | 1×1倍      |        |       |

※フレーム印刷時は、小さくなります。

- ■要ジ ・ 6mm 幅、3.5mm 幅のテープは行単位で大きさを決める ことはできません。
  - ・4 行以上の場合は、行単位で大きさを決められません。

・文字単位で印字サイズを設定した後では、行単位で設定できません。

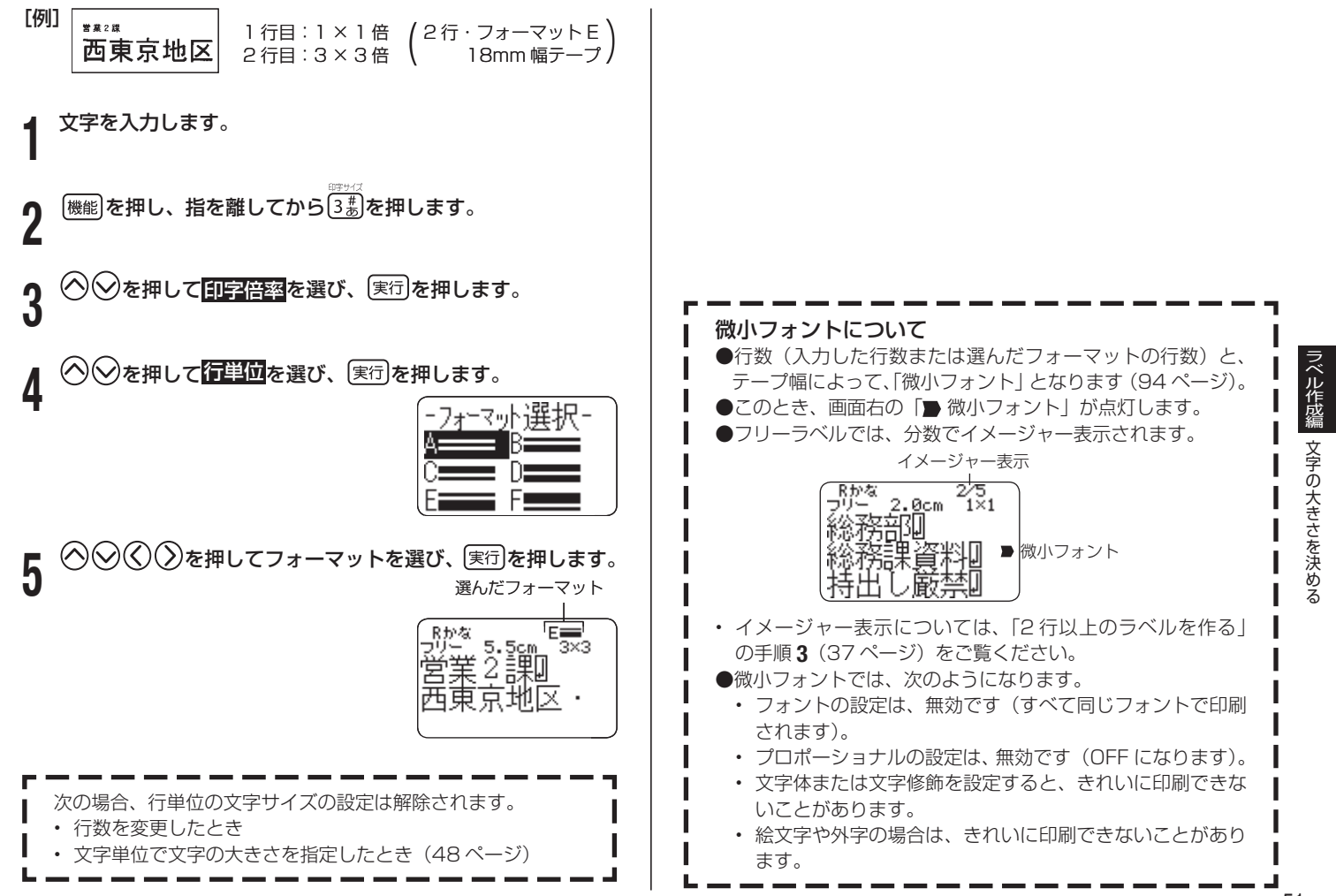

## フレームを付ける

フリーラベルの文章にいろいろなフレームを付けることができます。 フレームの一覧は 128 ページをご覧ください。

・残業デー

重要と 3.5mm 幅テープにフレームを付けることはできません。 H

[印刷例]

(18mm幅テープ/フレーム番号= 52) 文字を入力します。

(機能)を押し、指を離してから (一意)を押します。

- ◇◇◇◇を押して使うフレームを選び、実行を押します。 3 ここでは、一を選びます。
  - 🔇 🗇で 💷 を選び、 (実行)を押します。
- 数字キー(または◇◇)を押して印刷枚数を設定し◇を押 5 します。

1~100枚まで設定できます。

����を押してカットモードを設定し実行を押します。 6

印刷が開始されます。

- ・カットモードについて(62ページ)
- 書式で「斜め」する」と設定してあっても、フレーム付き印刷 では標準で印刷されます。
- 「文字修飾」の「枠付」の指定は無効になります。

| <b>フレーム印刷できる行数</b><br>テープ幅によって、フレーム印刷できる行数は異なります。 |                                   |  |  |  |  |  |  |  |
|---------------------------------------------------|-----------------------------------|--|--|--|--|--|--|--|
| i                                                 | 24/18mm幅 12mm幅 9mm幅 6mm幅          |  |  |  |  |  |  |  |
| i                                                 | フレーム印刷できる行数 6 行以内 3 行以内 2 行以内 1 行 |  |  |  |  |  |  |  |

ラベル作成編 ムを付ける

9

4

### 縦書きのラベルを作る

フリーラベルの入力中、または入力後の確認画面(25ページの手順5の画面)表示中に (##10) を押すだけで、簡単に縦書きのラベルを印刷 することができます。また、縦書きと横書きのラベルを一度に印刷す ることもできます。

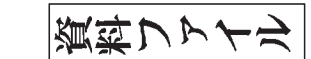

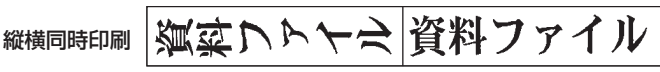

縦書き(1枚目)、横書き(2枚目)がセットで印刷されます。

・フリーラベル以外では、 (##=0) や (機能) (##=0) は無効となりま す。フリーラベル以外で縦書きのラベルを作成するときは、書 式設定画面(39ページ)で「縦書き」を設定してください。

文字を入力します。

総書印刷

┑〔ﷺ印刷を押します。

縦書きと横書きのラベルを一度に印刷するときは、(機能)を押し、 指を離してから<sup>縦側明明</sup>を押します。 3 数字キー(または(◇))を押して印刷枚数を設定し、◇を 押します。

1 ~ 100 枚まで設定できます。

ブロック書式(38ページ)で、縦書きと横書きを混在した文章を作成した場合は(縦置印刷)で印刷すると、すべて縦書きになります。

・ カットモードについて(62ページ)

<sup>重要ソノ</sup> 印刷するときは、62ページの注意事項をご覧ください。

### ■「平成19年9月」、「'07年9月」などのラベルの作り方

[印刷例]

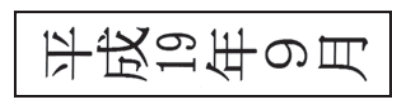

- •「19」や「'07」などは、記号一覧(125ページ)の記号を使用すると、上の例のようなラベルを作ることができます。記号の入力方法については、86ページをご覧ください。
- 現在の日付や時刻を入力するタイムスタンプ機能や、有効期限 などの将来の日付や時刻を入力するタイムスパン機能を使用し た場合には、そのまま縦書きで印刷するだけで上の例のような ラベルを簡単に作ることができます。
- タイムスタンプ(102ページ)
- タイムスパン(102ページ)

### バーコードラベルを作る

### バーコードラベルを作る

バーコードラベルを作ることができます。 また、レーザーバーコードを使って、レーザーバーコードシステムをコント ロールできます。使用方法は、プレーヤーの取扱説明書などをご覧ください。

### バーコードのタイプ

- (1) EAN系
- JAN-13 (日本) /EAN-13 (ヨーロッパ) JAN-8 (日本) /EAN-8 (ヨーロッパ) UPC-A (アメリカ) UPC-E (アメリカ) (2) ITE系
  - LB(レーザーバーコード)
- (3) CODE39
- (4) CODABAR(NW-7)
- **重要** ・ 12mm 幅以上のテープカートリッジを使用してください。
   ・バーコードの上部にコメントを付けることができます(60)
  - バーコードの上部にコメントを付けることができます(60 文字まで)。
  - 印刷したバーコードは、正確に読み取れるかどうかを確認してからご使用ください。正確に読み取れないときは、以下の調節をしてください。
    - 印刷濃度を薄くする(110 ページ) 大きく印刷する(55 ページの操作 **9** で設定) カットモードを「特殊テープ」または「カットしない」 にする(62 ページ)
  - バーコードラベルに適したテープは、次のとおりです。
    - 白テープに黒文字(WE)
    - 白テープに青文字(WEB)
    - 黄色テープに黒文字 (YW)
      - ())内はテープの型番です。

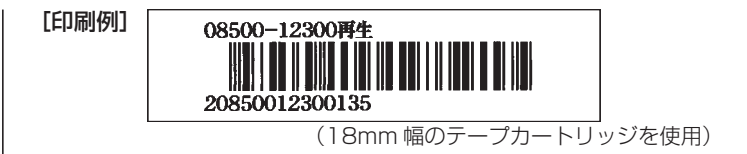

### ■バーコードラベル作成の流れ

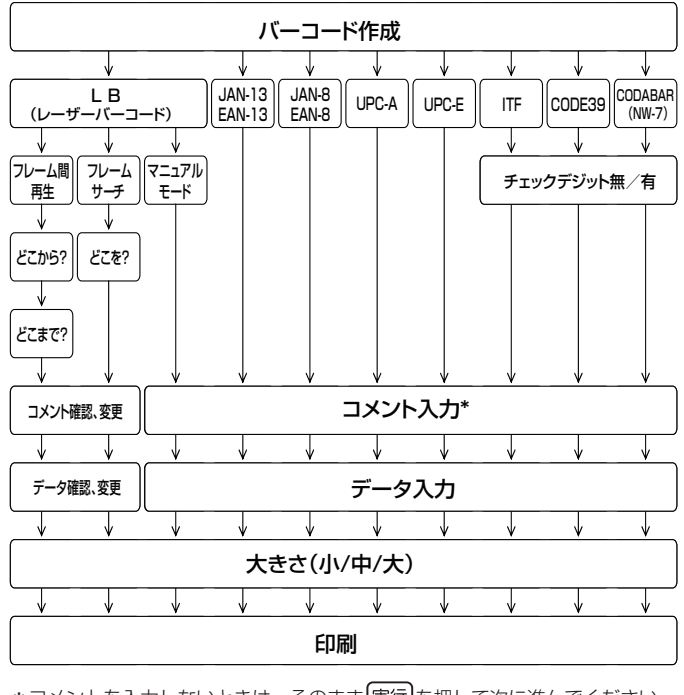

\*コメントを入力しないときは、そのまま実行を押して次に進んでください。

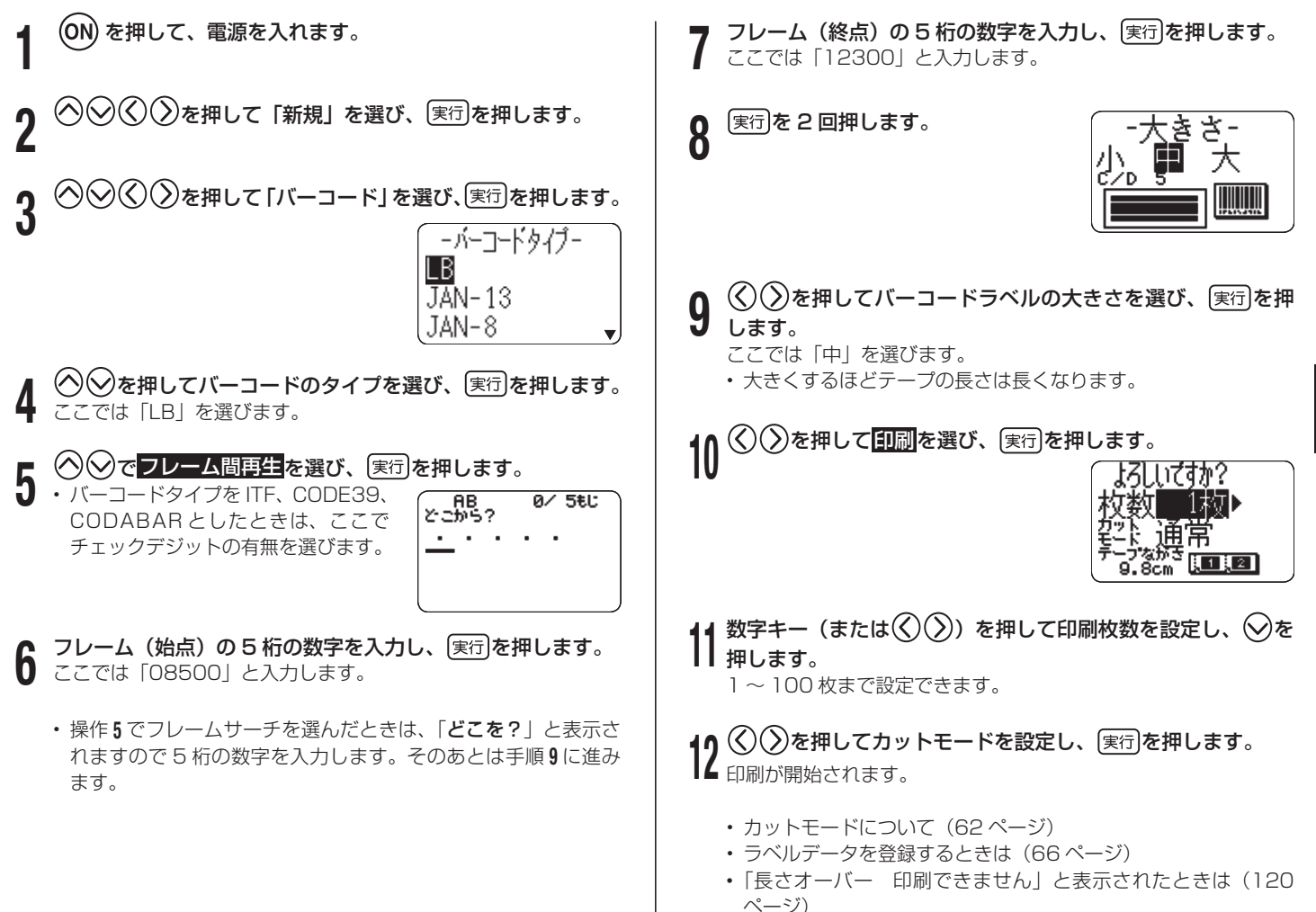

### バーコードの仕様

| バー     | ーコード  | チェック  | 印刷される | 入力する    | 自動的に付く桁数 |        | 入力文字種         |
|--------|-------|-------|-------|---------|----------|--------|---------------|
|        |       | デジット  | 桁数    | 桁数      |          | チェック   | × 11          |
|        |       | * 1   | жЗ    | * 4     |          | デジット※1 |               |
| LB     | フレーム間 | 有     | 14 桁  | 5桁×2    | 3桁※8     | 1桁     | 数字0~9         |
|        | 再生    |       |       | 「どこから?」 |          |        |               |
|        |       |       |       | 「どこまで?」 |          |        |               |
|        | フレーム  | 有     | 10桁   | 5桁      | 4 桁※ 9   | 1桁     |               |
|        | サーチ   |       |       | 「どこを?」  |          |        |               |
|        | マニュアル | 有     | 4~20桁 | 3~19桁   | _        | 1桁     |               |
|        | モード   |       |       | 奇数のみ    |          |        |               |
|        |       |       |       | *5      |          |        |               |
| JA     | N-13  | 有     | 13桁   | 12桁     | -        | 1桁     | 数字0~9         |
| EA     | N-13  |       |       |         |          |        |               |
| JA     | N-8   | 有     | 8桁    | 7桁      | _        | 1桁     | 数字0~9         |
| EA     | N-8   |       |       |         |          |        |               |
| UF     | PC-A  | 有     | 12桁   | 11桁     | _        | 1桁     | 数字0~9         |
| UF     | PC-E  | (有)※2 | 6桁    | 6桁      | _        | _      | 数字 0 ~ 9      |
| ITF    | =     | 無     | 4~22桁 | 4~22桁   | —        | —      | 数字0~9         |
|        |       |       |       | 偶数のみ    |          |        |               |
|        |       |       |       | *6      |          |        |               |
|        |       | 有     | 4~22桁 | 3~21桁   | _        | 1桁     |               |
|        |       |       |       | 奇数のみ    |          |        |               |
|        |       |       |       | * 7     |          |        |               |
| CODE39 |       | 無     | 4~22桁 | 2~20桁   | 2桁※10    | _      | 数字0~9         |
|        |       |       |       |         |          |        | アルファベット       |
|        |       |       |       |         |          |        | $A \sim Z$    |
|        |       | 有     | 4~22桁 | 1~19桁   | 2桁※10    | 1桁     | 記号            |
|        |       |       |       |         |          |        | 「―」「.」「空白」    |
|        |       |       |       |         |          |        | [\$][/][+][%] |
| CO     | DABAR | 無     | 4~22桁 | 4~22桁   | _        | _      | 数字0~9         |
| (NV    | N-7)  |       |       |         |          |        | 記号            |
|        |       |       |       |         |          |        | 「─」「\$」「∶」    |
|        |       | 有     | 4~22桁 | 3~21桁   | _        | 1桁     | [/][.][+]     |
|        |       |       |       |         |          |        | アルファベット       |
|        |       |       |       |         |          |        | (先頭、末尾のみ) ※12 |
|        |       |       |       |         |          |        | $A \sim D$    |

- ※1 「チェックデジット」とは読み取り確認コードのことで、入力データ より自動的に計算されます。LB・JAN/EAN-13・JAN/EAN-8・ UPC-A・ITFの"有"においては、印刷される桁数の末尾に付きます。 また、CODE39の"有"・CODABARの"有"においては、印刷され る桁数の末尾の1桁前に付きます。
- ※ 2 UPC-E のチェックデジットの表示はされますが、バーコード下に数字 として印刷されることはありません。
- ※3 バーコード下に印刷される桁数は「入力する文字数+自動的に付く文字 数」となります。
- ※ 4 この桁数に満たないときは、エラーメッセージが表示され、印刷ができません。また、この桁数以上の桁数を入力することもできません。
- ※ 5~7 LB・ITF は印刷される桁数が偶数でなければならないので、以下のようになります。
  - ※5 LBのマニュアルモードで、入力する桁数が偶数のときは、エラー メッセージが表示され印刷ができません。レーザーバーコードの フォーマットに従って、もう一度入力し直してください。
    - ※6 ITFのチェックデジット "無"で、入力する桁数が奇数のときは、 エラーメッセージが表示され印刷ができません。先頭に"0"を 付けて、もういちど入力し直してください。
    - ※7 ITF のチェックデジット "有"で、入力する桁数が偶数のときは、 エラーメッセージが表示され印刷ができません。先頭に"O"を 付けて、もういちど入力し直してください。
- ※8 LBのフレーム間再生では、1桁目 "2"・12桁目 "1"・13桁目 "3" が自動的に付きます。
- ※9 LBのフレームサーチでは、1桁目 "2"・2桁目 "0"・8桁目 "1"・ 9桁目 "3" が自動的に付きます。
- ※ 10 CODE39 では、スタートコード(先頭) \*\* · ストップコード(末尾)
   \*\* が固定されます。
- ※11 この文字種以外の文字が含まれて入力されているときは、エラーメッセージが表示され印刷ができません。
- ※ 12 CODABARでは、スタートコード(先頭)・ストップコード(末尾)は、 "A・B・C・D"のいずれかを使用します。また、先頭もしくは末尾に"A・ B・C・D"以外の文字が入力されているときは、エラーメッセージが 表示され印刷ができません。

### QR コードラベルを作る

### QR コードラベルを作る

QR コードラベルを作ることができます。 QR コードとは、2 次元コードの 1 種です。携帯電話に名前、電話番号、 URL などを読み取らせるなどの使い方があります。本機では株式会社 NTT ドコモの携帯電話(QR コードに対応した機種)で読み取りや登 録ができる形式でラベルに印刷されます。QR コードの読み取りや登 録については、お使いの携帯電話の取扱説明書などをご覧ください。

### 印刷できる QR コードのタイプ

1 電話帳 (NTT ドコモ電話帳登録)

2 ブックマーク (NTT ドコモブックマーク登録)

3 フリーテキスト

重要い・18mm~24mm幅のテープカートリッジを使用してくだ E さい。 本機で印刷する QR コードはモデル 2 に対応しています。モ デル1には対応しておりません。 本機で印刷するQBコードは誤り訂正レベルがM(15%) となります。 本機で印刷するQBコードのバージョンは5のみで、その他 のバージョンには対応しておりません。 •印刷した QB コードは、正確に読み取れるかどうかを確認し てからご使用ください。正確に読み取れないときは、以下の 調節をしてください。 印刷濃度を薄くする(110ページ) •QRコードラベルに適したテープは、次のとおりです。 ● 白テープに黒文字 (WE) ● 白テープに青文字 (WEB) ()内はテープの型番です。 ・QRコードを大量に連続印刷すると、正確に読み取れない場 合があります。

- ラベルを縦書きにしても、QBコードは回転しません。 電話帳のフリガナ項目でカタカナの濁音文字、半濁音文字は、 QRコード印刷時に清音と濁点、半濁点の2文字に変換され ます。変換後の4文字までがQBコードに印刷されます。 例:「バ → 「八 | 「 |  $\lceil \mathcal{N} \rceil \rightarrow \lceil \mathcal{N} \rceil \mid \lceil \mathcal{O} \rceil$  電話帳のフリガナ項目で「ヮ、ヰ、ヱ、ヵ、ヶ」は、QR コー ド印刷時に以下のように変換されます。 [ヮ| → [ワ] 「ヰ| → 「イ|  $\lceil \mathbf{Z} \rceil \rightarrow \lceil \mathbf{Z} \rceil$ 「ヵ| → 「カ| 「ヶ| → 「ケ| 入力する文字列に「¥|「:|「;|「.| がある場合、携帯 電話で読み取るときの制御文字の関係で、それぞれ以下の ように2文字に変換されてQRコードで印刷されます。 ● 電話帳の「フリガナ」の項目 [¥| → [¥¥]  $[:] \rightarrow [Y:]$  $[:] \rightarrow [Y:]$  $[.] \rightarrow [¥,]$ ● 電話帳の「E-mail」の項目 「¥ | → 「¥¥ |  $[:] \rightarrow [Y:]$  $[:] \rightarrow [Y:]$ ● ブックマークの「URL」の項目 [¥| → [¥¥]  $[:] \rightarrow [Y:]$ 
  - 「:」→「¥:」 上記の制御文字の関係で「QRコード印刷の詳細仕様」(58 ページ)の入力可能文字数を下回る数の文字を入力しても、すべての 文字がQRコードで印刷されないことがあります。QRコードで 印刷された文字だけを携帯電話で読み取ることができます。

### ■ QR コード印刷の詳細仕様

| タイプ | フォーマット 文字印  |     | 入力項目   | 文字数 |
|-----|-------------|-----|--------|-----|
|     |             |     | 名前     | 6   |
|     | 10001       | +-1 | フリガナ   | 4   |
|     | 1.9000      | 140 | TEL    | 12  |
|     |             |     | E-mail | 30  |
|     |             |     | 名前     | 6   |
| 雷託帳 | ○ <i>≕_</i> | 4/2 | フリガナ   | 4   |
| 电印版 | 2.7-919     | 415 | TEL    | 12  |
|     |             |     | E-mail | 30  |
|     |             |     | 名前     | 6   |
|     |             |     | フリガナ   | 4   |
|     | 3.コメント付     | 1行  | TEL    | 12  |
|     |             |     | E-mail | 30  |
|     |             |     | コメント   | 32  |
|     | 1.QRのみ      | なし  | URL    | 74  |
|     | 2.データ付      | 1行  | URL    | 74  |
|     | スコメント付      | 1行  | URL    | 74  |
|     |             |     | コメント   | 32  |
|     | 1.QRのみ      | なし  | データ    | 52  |
|     | 2.データ付      | 1行  | データ    | 52  |
|     | クロメント付      | 1/7 | データ    | 52  |
|     | נויזעעב.ט   |     | コメント   | 32  |

### ■ QR コードラベル作成の流れ

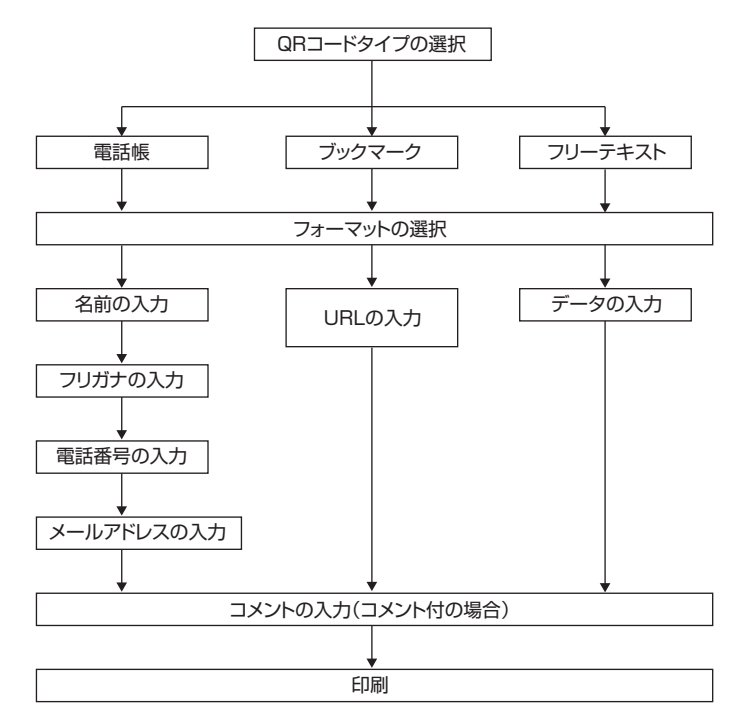

 QRコードラベル作成時(コメント入力時を除く)はQR を押して QR コードのタイプを選び、 (実行)を押します。 4 コード専用記号(126ページ)を入力することができます。 ここでは「電話帳」を選びます。 ただし、記号一覧(125ページ)の記号や、絵文字一覧 の絵文字(126ページ)、外字(105ページ)を入力す ることはできません。 5 コメント入力時は通常どおり記号、絵文字、外字の入力が できます。 QR コードのデータ構成の関係で入力可能な文字を上記の ように区別しております。 QR コード専用記号は、以下の操作で入力します。 1.86ページ「その他の記号」の手順1の操作をします。 2. (へ)(()())で入力したい記号を選び、 (実行)を押します。 よろしく 実行を押します。 上記の印刷例に沿って操作を説明します。 を押して、電源を入れます。 ▶を押して「新規」を選び、実行を押します。

[例]

🔇 🗘を押してフォーマットを選び、 📧 を押します。 ここでは「3」を選びます。

- フォーマットは以下の3種類から選びます。
- 1:QR つードのみ印刷
- 2: QR コードと入力したデータを印刷
- 3:QRコードとコメントを印刷
- 名前を入力し、実行を押します。 ここでは「田中大介」を入力します。
- 自動的に入力されたフリガナが正しいかどうか確認し、必要 に応じて修正してください。正しくフリガナが入力できたら、 ここでは「タナカダ」と表示されます。
- 電話番号を入力し、 実行を押します。 ここでは「0009998888」と入力します。
- メールアドレスを入力し、実行を押します。 **9** メールアドレスを入力し、医口を押します。 ここでは「d-tnk@casio.co.jp」と入力します。
- コメントを入力し、実行を押します。 10 コメントを入力し、 (美行) を行った。 ここでは「よろしく」と入力します。

**11** (())を押して<mark>印刷</mark>を選び、<sup>実行</sup>を押します。

12 数字キー (または $(\bigcirc)$ )を押して印刷枚数を設定し、 $\bigcirc$ を 押します。

1 ~ 100 枚まで設定できます。

- ・カットモードについて(62ページ)
- ・ラベルデータを登録する(66ページ)
- 「長さオーバー 印刷できません」と表示されたときは (120ページ)

### 伝言板を使う

入力した伝言メッセージを表示画面に繰り返し、表示させることがで きます。

**重要**: •表示専用の機能です。印刷はできません。

- ・AC アダプターを使っているときは、オートパワーオフ(節 電)機能(18ページ)ははたらきません。電池を使っているときは、オートパワーオフ(節電)機能がはたらきます。
- 🖠 💿 を押して、電源を入れます。

2 ◇◇◇◇ シを押して「新規」を選び、実行を押します。
 3 ◇◇◇◇ シを押して「伝言板」を選び、実行を押します。

## **4** 伝言メッセージを入力し、実行を押します。 ここでは「午後3時までには戻ります」と入力します。

## 5 ②を押して表示を選び、実行を押します。 入力した伝言メッセージが表示されます。伝言メッセージは右か

ら左に流れます。

- ・ (())を押すと伝言メッセージが流れる速度を3段階で 調整できます。
- ・伝言板を使い終わったときは、取消しを押した後、(())を 押して「終了」を選び、実行を2回押します。
- ラベルデータを登録する(66ページ)

### 印刷とカットモード

印刷するときには以下の点に注意してください。

- •27ページ「ラベルを貼る」、「テープを空送りする」、「テープの余白を「送り無」にしたときは」をご参照の上、操作してください。
- ■要ソ・・印刷中に、絶対に電源を切らないでください。
  ●印刷中に、テープカートリッジ収納部のカバー
  - ・印刷中に、テープカートリッジ収納部のカバーを絶対に開けないでください。(12ページ)
    - •印刷中に出てきたテープは、「自動的にカットされる」または「印刷が終了する」まで触らないでください。
    - ・印刷の途中でテープがなくならないように十分残量のある テープカートリッジをご使用ください。印刷の途中でテー プがなくなったときは、取消しを押して印刷を中止してく ださい。
    - テープ出口の周りに、カットされたテープがたまらないようにしてください。カットされたテープがテープ出口をふさいでしまうと、テープが詰まったり、故障の原因になります。
    - ・黒い部分の多い文字を印刷したり、連続して印刷すると、 プリンターが熱くなり過ぎるのを防止するため"印刷準備 中"と表示されて、印刷を一時停止することがあります。 プリンターが正常な温度に戻ると自動的に印刷を再開しま すので、そのまましばらくお待ちください。
    - "印刷準備中"の表示になり、頻繁に印刷が停止する場合は印刷濃度を低く設定してください。(110ページ)
    - 1度に印刷されるラベルの長さが極端に長い場合は、印刷できません。ラベルの長さを短くする、または、印刷枚数を減らして、印刷し直してください。

### カットモードについて (オートカッター)

複数枚のラベルを印刷するときは、ラベルとラベルの間を自動的に切 り離すか切り離さないか選ぶことができます。また、テープによっては、 本機のカッターでカットするとカッター部が摩耗し、故障の原因とな ることがありますので、注意してください。

• 下記のテープは特殊なテープです。必ず下表を確認し、「特殊テープ」 または「カットしない」に設定して使用してください。

| <ul> <li>・布転写テープ</li> <li>・インスタントレタリングテープ</li> </ul> | 特殊テープ  |
|------------------------------------------------------|--------|
| ・マグネットテープ                                            |        |
| ・反射テープ                                               | カットしない |
| <ul><li>アイロン布テープ</li></ul>                           |        |

### ■カットのしかたについて

カットのしかたには2つあります。

●ハーフカット

台紙はカットしないで、シール部分 だけをカットします。はがすときは、 ハーフカットした部分からはがして ください。

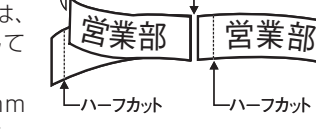

ーフルカット

- 「テープ幅の細い 3.5mm や 6mm テープ」や「薄いメンディングテー プ」は、ハーフカットできないこ とがあります。
- ●フルカット

台紙もシールもカットします。

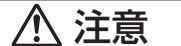

オートテープカッターに注意する ◎ 電源を入れたときや印刷中は、プリンターヘッ ドやテープ通路付近に触れないでください。 オートテープカッターが動くことがあり、けが をする恐れがあります。

### ■4つのカットモード

カットモードには 4 つあります。

- ・カットモードは、「印刷する」の手順4(26ページ)で設定します。
- ・余白の設定によって、カットのしかたと余白部分の長さは異なります。詳しくは「カットのしかたと余白について」(65ページ)をご覧ください。
- ・書式で「余白 送り無」に設定したときは、どのカットモードを選択しても、フルカットとハーフカットはされません。(27ページ)
- テープの長さが「余白小のときは、約28mm以下」、「余白中のときは、約35mm以下」、「余白大のときは、約45mm以下」の場合は、自動的にはフルカットやハーフカットされないことがあります。印刷終 了後、ハサミなどでカットしてください。

#### ●通常

- ラベル間はハーフカットされます。台紙がつながっているので、ラベルがバラバラになることがありません。
- ・先頭には余白が付き、はがしやすいようにハーフカットされます。
- ・すべての印刷が終了すると、フルカットされます。

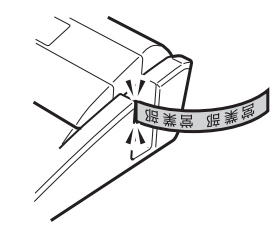

#### ●切り離す

- ラベルごとにフルカットします。
  - 2枚以上印刷するときは、カットされたラベルがテープ出口をふ さがないようにご注意ください。テープ出口をふさいでしまうと、 テープ詰まりや故障の原因となります。
- 各ラベルの先頭には余白が付き、はがしやすいようにハーフカット されています。

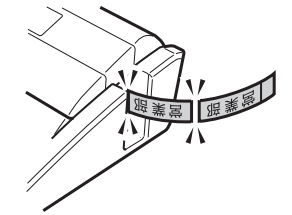

#### ●特殊テープ

- 布転写テープ・インスタントレタリングテープに印刷するときに設 定します。
- 各ラベルごとにフルカットされます。
- ・「余白 小」「余白 中」を設定してあるときは、印刷中に、余分なテー プが自動的にフルカットされます。

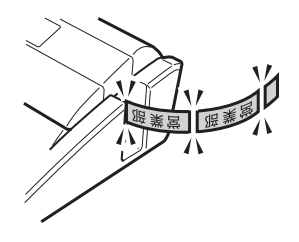

#### ●カットしない

- ラベル間はカットしません。
- テープをカットするための余白を入れずに印刷できるので、ラベル が節約できます。
- マグネット・反射テープ・アイロン布テープに印刷するときは、必ず「カットしない」に設定してください。
- ・印刷終了後、機能を押し、指を離してから 
   ・の局終了後、機能を押し、指を離してから 
   ・の方を押してテープ送り をしたあと、ハサミなどでラベルをカットしてください。

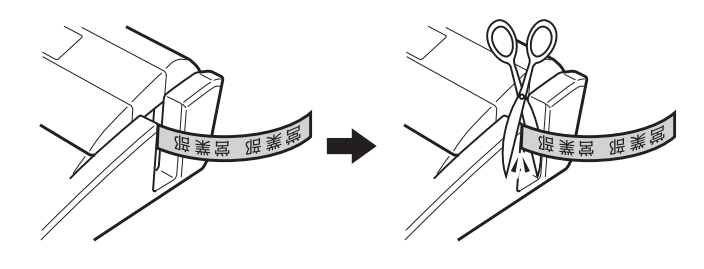

反射テープ、マグネットテープ、アイロン布テープについて 反射テープ、マグネットテープ、アイロン布テープは特殊な処理 をしてあるテープです。 カットするときは、フルカット / ハーフカットはしないで、下 記の手順に従ってハサミなどをお使いください。 なお、本機のフルカット / ハーフカットで反射テープ、マグネッ トテープ、アイロン布テープをカットすると、カッター部分の 寿命が短くなり、ハーフカッター部分が破損することがありま す。ご注意ください。 1 書式の全文書式で、余白を「送り無」にする(41ページ) またはカットモードで 「カットしない」 にする 2 印刷する 3 機能 0 割と押して、テープ送りをする 4 反射テープ、マグネットテープまたはアイロン布テープを取 り出し、ハサミなどを使ってカットする ご使用後は、必ず本機から取り出して保管してください。

### カットのしかたと余白について

カットモードと余白の設定によって、カットのしかた(フルカット/ハーフカット)と余白の長さは異なります。

| カ:<br>モ- | ット<br>-ド | 通常         |            | 切り離す      |                                           | 特殊テープ     |           |           | カットしない    |           |        |         |         |
|----------|----------|------------|------------|-----------|-------------------------------------------|-----------|-----------|-----------|-----------|-----------|--------|---------|---------|
| カジュ      | ットのシイミング | 部分のカット     | ラベルのカット    | ラベルのカット   | 部分のカット                                    | ラベルのカット   | ラベルのカット   | 先頭の余分な部   | ラベルのカット   | ラベルのカット   | 部分のカット | ラベルのカット | ラベルのカット |
| 余        | カット      | ハーフ<br>カット | ハーフ<br>カット | フル<br>カット | ハーフ<br>カット                                | フル<br>カット | フル<br>カット | フル<br>カット | フル<br>カット | フル<br>カット | 無し     | 無し      | 無し      |
| 小        | 余白       | 16.5mm     | Зmm        | Зmm       | 16.5mm <sup>*1</sup><br>5mm <sup>*2</sup> | Зmm       | Зmm       | 21.5mm    | Зmm       | Зmm       | 21.5mm | Зmm     | Зmm     |
| 余        | カット      | ハーフ<br>カット | ハーフ<br>カット | フル<br>カット | ハーフ<br>カット                                | フル<br>カット | フル<br>カット | フル<br>カット | フル<br>カット | フル<br>カット | 無し     | 無し      | 無し      |
| 日<br>    | 余白       | 9.5mm      | 1 Omm      | 1 Omm     | 9.5mm <sup>*1</sup><br>5mm <sup>*2</sup>  | 1 Omm     | 1 Omm     | 21.5mm    | 1 Omm     | 1 Omm     | 21.5mm | 1 Omm   | 1 Omm   |
| 余        | カット      | ハーフ<br>カット | ハーフ<br>カット | フル<br>カット | ハーフ<br>カット                                | フル<br>カット | フル<br>カット | 無し        | フル<br>カット | フル<br>カット | 無し     | 無し      | 無し      |
| 天        | 余白       | 5mm        | 19.5mm     | 19.5mm    | 5mm <sup>*1</sup><br>5mm <sup>*2</sup>    | 19.5mm    | 19.5mm    | —         | 19.5mm    | 19.5mm    | _      | 19.5mm  | 19.5mm  |
| 送り       | カット      | 無し         | 無し         | 無し        | 無し                                        | 無し        | 無し        | 無し        | 無し        | 無し        | 無し     | 無し      | 無し      |
| 無        | 余白       | _          | _          | _         | -                                         | _         | _         | _         | _         | _         | _      | _       | _       |

※1:1枚目の印刷のとき

※2:2枚目以降の印刷のとき

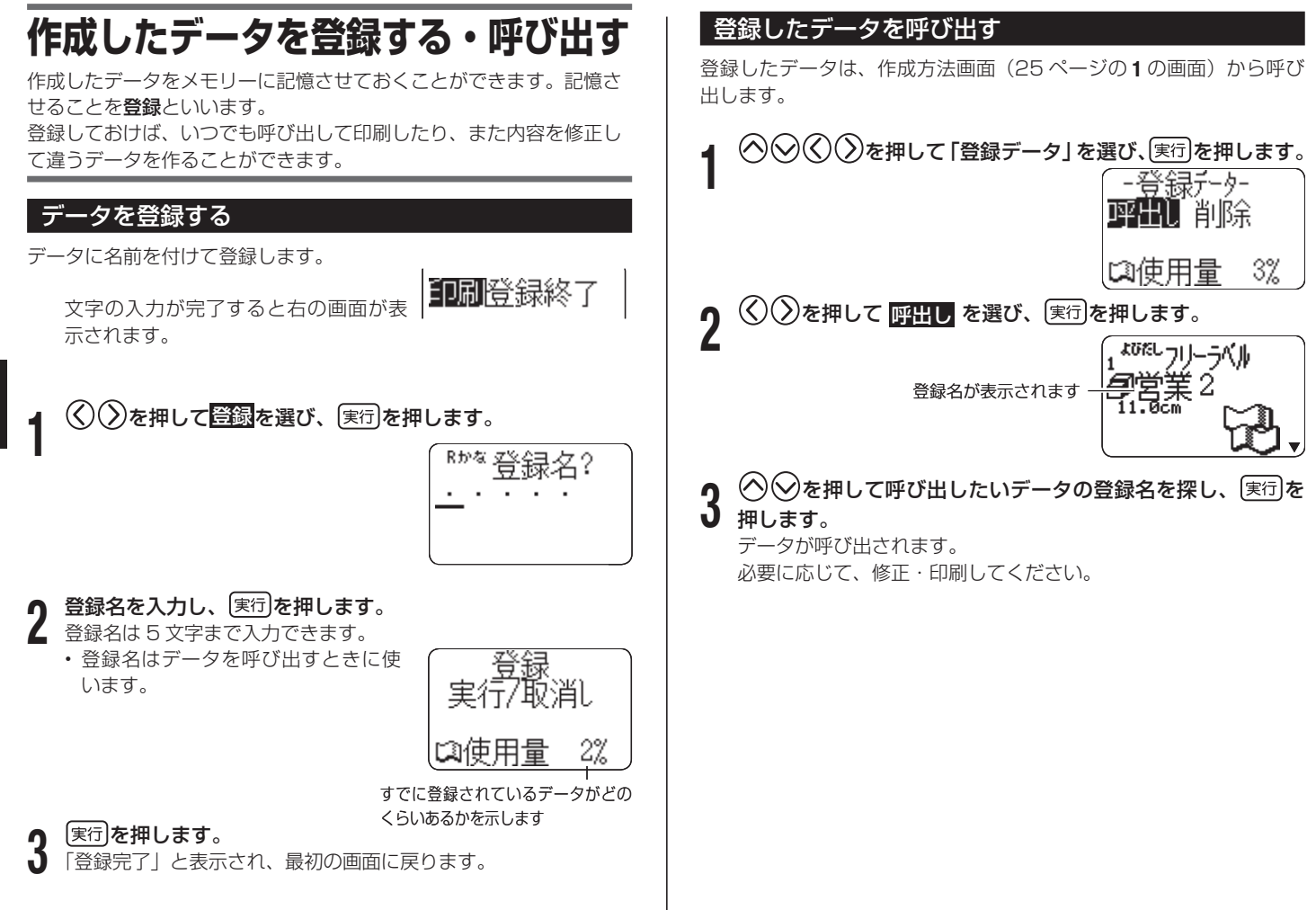

### 登録したデータを削除する

登録したデータは、作成方法画面(25ページの1の画面)から削除 することができます。

| 1 | ◇◇◇◇を押して「登録データ」を選び、実行を押します。                                                                                                    |
|---|----------------------------------------------------------------------------------------------------|
| 1 | -登録テーター<br><b>呼出し</b> 削除                                                                                                    |
| 2 | ゆ使用 <u>量 3%</u><br>②を押して <u>削除</u> を選び、実行を押します。                                                                                                    |
| L | 登録名が表示されます<br>登録名が表示されます<br>登録名が表示されます<br>11.0cm<br>ここ<br>11.0cm<br>ここ<br>11.0cm<br>ここ<br>11.0cm<br>ここ<br>11.0cm<br>ここ<br>11.0cm<br>ここ<br>11.0cm<br>ここ<br>11.0cm<br>ここ<br>11.0cm<br>11.0cm |
|   |                                                                                                    |

3 ○○を押して削除したいデータの登録名を探し、 実行を押します。

「よろしいですか?」と表示されます。

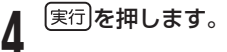

- 他に登録文章があるときは、その登録名が表示されます。
   引き続き、削除することができます。
- データ削除の操作をやめるときは取消しを押します。

### MEMO